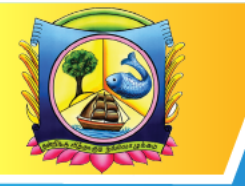

An Autonomous Institution affiliated to Madurai Kamaraj University 🔶 Reaccredited with 'A' Grade by NAAC

#### VIRUDHUNAGAR - 626 001, TAMIL NADU.

support@vhnsnc.edu.in

# **6.2.2 Implementation of e-governance in areas of operation:**

- **1.** Administration including complaint management
- 2. Finance and Accounts
- 3. Student Admission and Support
- 4. Examination

| S. No | Particulars                                  | Links      |
|-------|----------------------------------------------|------------|
| 1.    | Administrationincluding complaint management | CLICK HERE |
| 2.    | Finance and Accounts                         | CLICK HERE |
| 3     | Student Admission and Support                | CLICK HERE |
| 4     | Examination                                  | CLICK HERE |

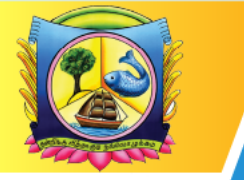

An Autonomous Institution affiliated to Madurai Kamaraj University 🔶 Reaccredited with 'A' Grade by NAAC

VIRUDHUNAGAR - 626 001, TAMIL NADU. support@vhnsnc.edu.in

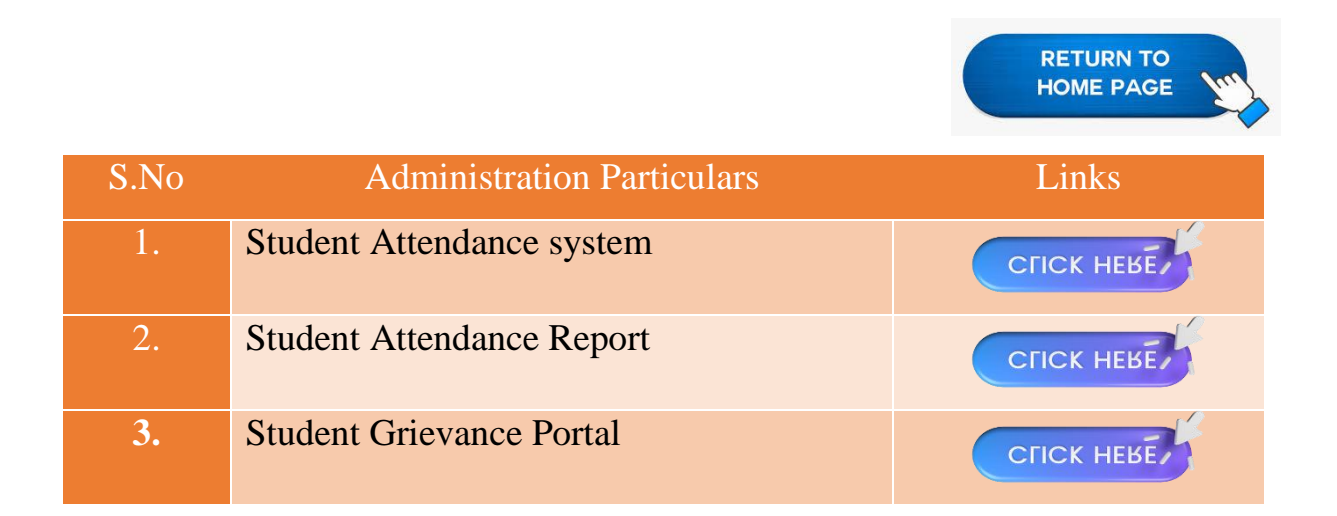

An Autonomous Institution affiliated to Madurai Kamaraj University 🔶 Reaccredited with 'A' Grade by NAAC

VIRUDHUNAGAR - 626 001, TAMIL NADU.

| C @ (                                                                      | ) 👌 192.168.2.                          | 04/vhns | nc/index.php   |       |            |     |               |              | 110%          | *    | © 😐 X (                    |
|----------------------------------------------------------------------------|-----------------------------------------|---------|----------------|-------|------------|-----|---------------|--------------|---------------|------|----------------------------|
| VIRUDHUNAGAR<br>Virudhunagar District, Tamilnak<br>(An AUTONOMOUS and CO-E | R HINDU NA<br>du<br>EDUCATIONAL Institu | DARS    | S' SENTHIKUMAI | RA NA | ADAR CO    | LLE | GE            |              |               |      | Welcome karthi   2021-2022 |
| ATTENDANCE STAFF MA                                                        | STER ADMIN                              |         |                |       |            |     |               |              |               |      |                            |
|                                                                            |                                         |         |                | 1     | ATTENDA    | NCE |               |              |               |      |                            |
|                                                                            |                                         |         |                |       |            |     |               |              |               |      |                            |
| *Batch 2022-2025                                                           | *Programm                               | B.A. E0 | CONOMICS       |       | *Section A | í.  | *Semeste      | r FIRST      | SEMESTER      |      |                            |
| * Date 10-08-2022                                                          | *Da                                     | DAY5    |                |       |            |     |               | Sav          | re Close      |      |                            |
|                                                                            | Period I 🌩                              | ×       | Period II 🔿 🗡  |       | Period III | ×   | Period I      | , <b>⇒</b> × | Period        | uv × |                            |
|                                                                            | Note                                    |         | Note           | Note  |            |     | Note          |              | Note          |      |                            |
|                                                                            |                                         |         |                |       |            |     |               |              |               |      |                            |
|                                                                            | S.No Roll N                             |         | S.No Roll No.  | S.N   | o Roll No. |     | S.No Roll No. |              | S.No Roll No. |      |                            |
|                                                                            | 1 22AUEC01                              | 1 🗙     | 1 22AUEC011    | 1     | 22AUEC011  | ×   | 1 22AUEC011   | ×            | 1 22AUEC011   | ×    |                            |
|                                                                            | 2 22AUEC02                              | 7 🗙     | 2 22AUEC027    | 2     | 22AUEC027  | ×   | 2 22AUEC027   | ×            | 2 22AUEC027   | ×    |                            |
|                                                                            | - LENGLOU                               |         |                |       | 22.02000   |     | - LENGLOUSI   | 1            | 0 221020001   |      |                            |
|                                                                            |                                         |         |                |       |            |     |               |              |               |      |                            |
|                                                                            |                                         |         |                |       |            |     |               |              |               |      |                            |
|                                                                            |                                         |         |                |       |            |     |               |              |               |      |                            |

Fig 1: Student Attendance system

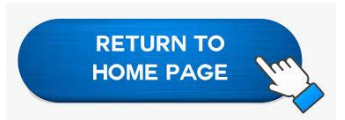

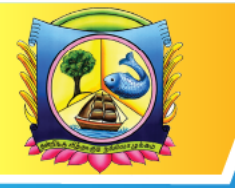

An Autonomous Institution affiliated to Madurai Kamaraj University ♦ Reaccredited with 'A' Grade by NAAC

VIRUDHUNAGAR - 626 001, TAMIL NADU.

| ¢  | → C ŵ<br>VIRUDHU<br>Virudhunagar Dist                               | ○ A 192.168.2.204 NAGAR HINDU NAD trict, Tamilnadu | 4/vhnsnc/index.php<br>ARS' SENTHIKUMARA NA | DAR COLLEGE                       | 110%                          | ★ © (             |           |
|----|---------------------------------------------------------------------|----------------------------------------------------|--------------------------------------------|-----------------------------------|-------------------------------|-------------------|-----------|
| TU | DENT ATTENDANCE                                                     | STAFF MASTER ADMIN                                 | лт)                                        |                                   |                               | Welcome karmini 1 | 2021-2022 |
|    |                                                                     |                                                    | OFFI                                       | CE ATT. ENTRY                     |                               |                   |           |
|    | Search by the crite<br>From 10-08-2<br>Batch Sele<br>Programme Sele | eria below :<br>1022 To 10-08-2022<br>ct<br>ct     | Section - Select<br>Semester Select        | Search                            |                               |                   |           |
|    | Date                                                                | Batch                                              | Programme                                  | Section                           | Semester                      | Day               |           |
|    | 10-08-2022                                                          | 2022-2025                                          | B.A. ECONOMICS                             | А                                 | FIRST SEMESTER                | DAY5              | 28        |
| •  | 10-08-2022                                                          | 2021-2024                                          | B.A. ECONOMICS                             | A                                 | THIRD SEMESTER                | DAY5              | D 🔒       |
|    | 10-08-2022                                                          | 2020-2023                                          | B.A. ECONOMICS                             | A                                 | FIFTH SEMESTER                | DAY5              | D 🗎       |
|    | 10-08-2022                                                          | 2022-2025                                          | B.A. ENGLISH                               | A                                 | FIRST SEMESTER                | DAY5              | D 🔒       |
|    | 10-08-2022                                                          | 2021-2024                                          | B.A. ENGLISH                               | A                                 | THIRD SEMESTER                | DAY5              | D 🔒       |
|    | 10-08-2022                                                          | 2020-2023                                          | B.A. ENGLISH                               | A                                 | FIFTH SEMESTER                | DAY5              | D 🔒       |
|    | 10-08-2022                                                          | 2022-2025                                          | B.A. HISTORY                               | A                                 | FIRST SEMESTER                | DAY5              | D 🔒       |
|    | 10-08-2022                                                          | 2021-2024                                          | B.A. HISTORY                               | A                                 | THIRD SEMESTER                | DAY5              | D 🔒       |
|    | 10-08-2022                                                          | 2020-2023                                          | B.A. HISTORY                               | A                                 | FIFTH SEMESTER                | DAY5              | D 🔒       |
|    | 10-08-2022                                                          | 2022-2025                                          | B.A. TAMIL                                 | A                                 | FIRST SEMESTER                | DAY5              | D 🔒       |
|    | 10-08-2022                                                          | 2021-2024                                          | B.A. TAMIL                                 | A                                 | THIRD SEMESTER                | DAY5              | D 🔒       |
|    | 10.08.2022                                                          | 2020.2023                                          | R & TAMI                                   | Δ                                 | FIETH SEMESTED                | DAV5              | Ib 🔒      |
|    |                                                                     |                                                    | Copyright @                                | 2023 Rovan Software Solutions (P) | Limited. All rights reserved. |                   |           |

Fig 2:StudentAttendance Report

|      |                                            | RETURN TO<br>HOME PAGE |
|------|--------------------------------------------|------------------------|
| S.No | <b>Finance and Accounts</b><br>Particulars | Links                  |
| 1.   | Fee payment student through online.        | CLICK HEREY            |
| 2.   | Online Payment PortalHome Page             | CLICK HEREY            |
| 3.   | Finance and Report                         | CLICK HERE             |
| 4.   | Fess Data Entry in Rovan                   | CLICK HERE             |
| 5.   | Data Operator Login                        | CLICK HERE             |
| б.   | Data Approval Login                        | CLICK HERE             |
| 7.   | Public Finance Management Systems (PFMS)   | CLICK HERE             |

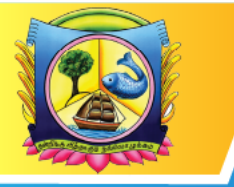

An Autonomous Institution affiliated to Madurai Kamaraj University 🔶 Reaccredited with 'A' Grade by NAAC

VIRUDHUNAGAR - 626 001, TAMIL NADU.

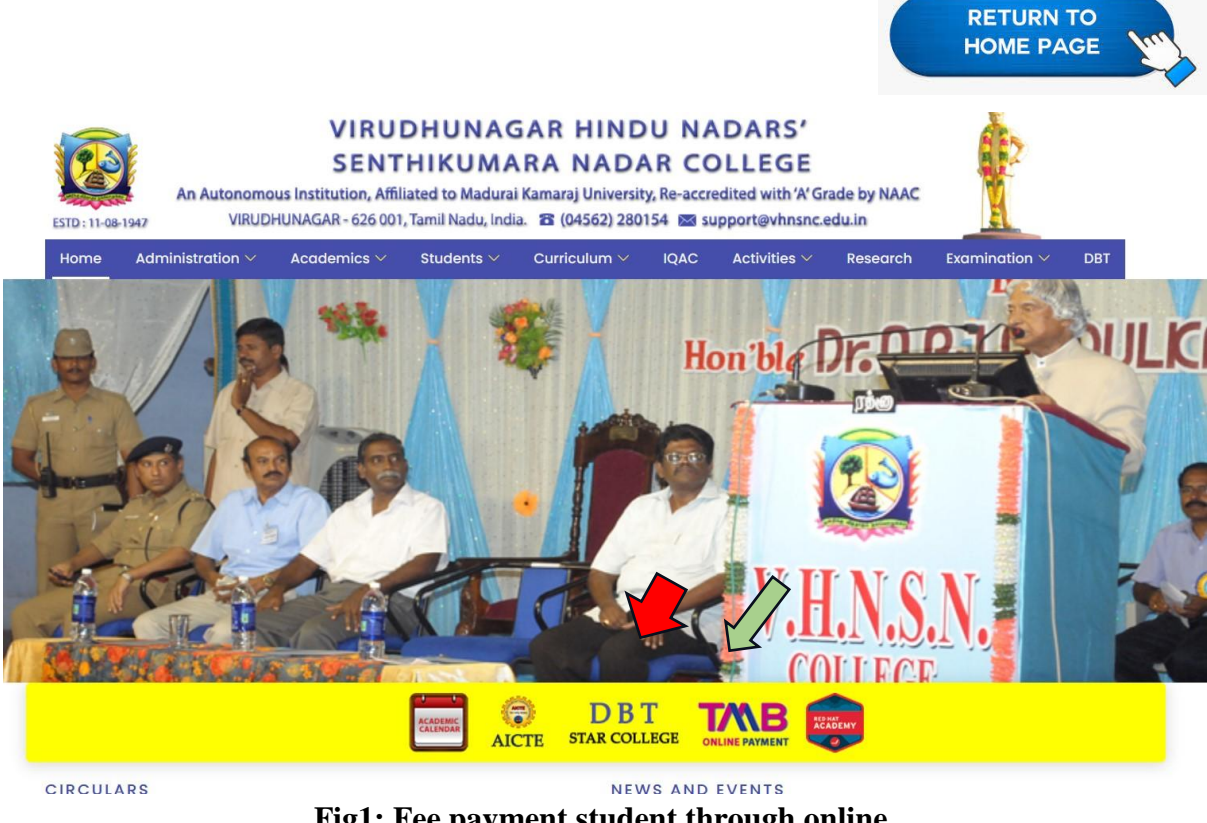

Fig1: Fee payment student through online.

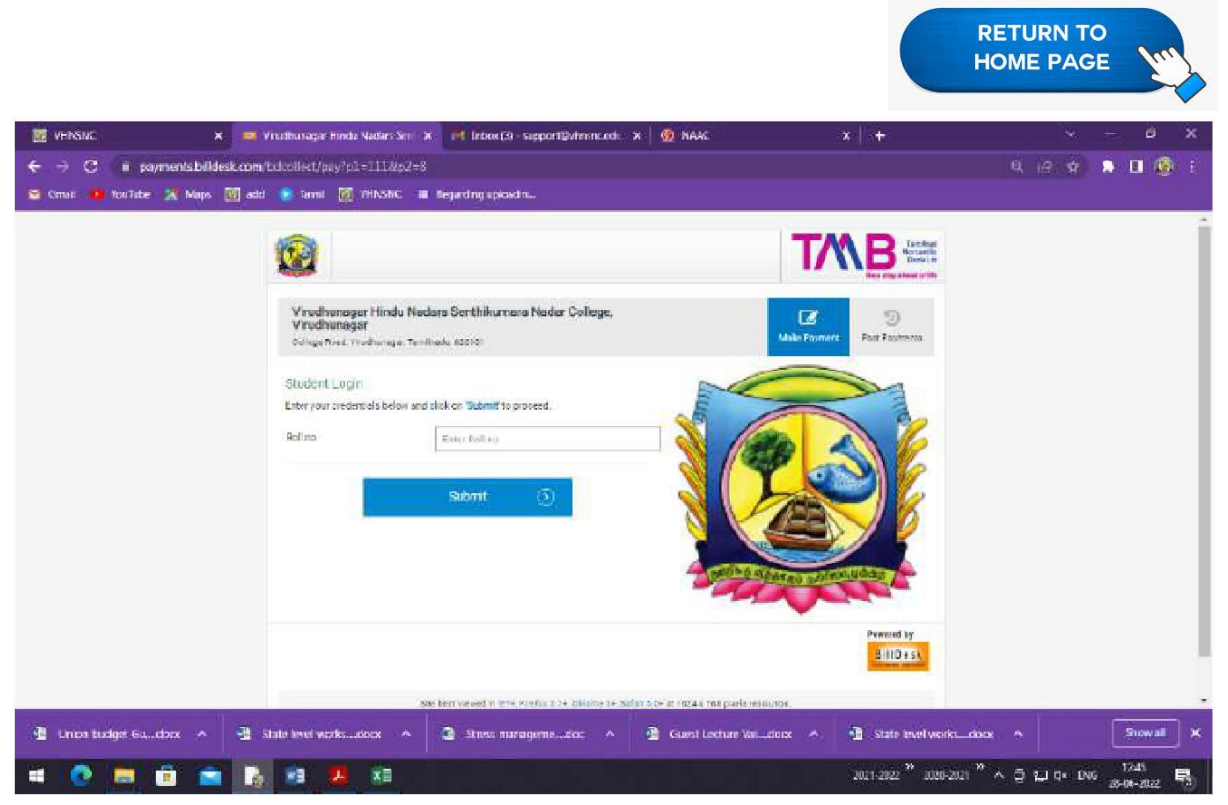

Fig 2: Online Payment Portal Home Page

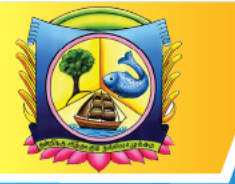

An Autonomous Institution affiliated to Madurai Kamaraj University 🔶 Reaccredited with 'A' Grade by NAAC

VIRUDHUNAGAR - 626 001, TAMIL NADU.

support@vhnsnc.edu.in

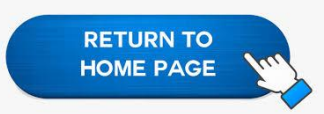

| TRANSACTION                                                                                                    | MASTER                                                                                                    | MONTHLY                                                                             | YEARLY                                 | CONCEI                             |                                                                                                    | 5:22:29                                        |
|----------------------------------------------------------------------------------------------------|----------------------------------------------------------------------------------------------------|-------------------------------------------------------------------------------------|----------------------------------------|------------------------------------|----------------------------------------------------------------------------------------------------|------------------------------------------------|
| -                                                                                                    |                                                                                                    | TREASURER<br>TRASURER                                                               | MGT LRead<br>VHNSN UY<br>NSACTIONS     | Only]<br>ARTHARA KAL<br>FROM:: 01/ | LURI PARIPALA<br>04/2023 To 18                                                                     | ANA SABAI<br>3/03/2024                         |
| S.No                                                                                                    | ACC                                                                                                    | COUNT HEAD                                                                          |                                        |                                    | OPEN ING                                                                                           | DEBITS                                         |
| BANK AND CASH<br>TMB SABAI<br>T.M.B SEC<br>INDIAN OV<br>ICICI, BAN<br>PRINCIPAI<br>SECRETARY<br>SBI, VNR, S<br>TREASUREF<br>CASH IN H | BALANCES:<br>RETARY PARI<br>ERSEAS BANI<br>K SB ACCOUN<br>, VHNSN COLI<br>C, VHNSN COLI<br>ECRETARY, VH<br>VHNSNC FIX<br>AND | (PALANA SAB<br>},<br>IT<br>.EGE TMB CU<br>.EGE OVER D<br>INSNC U.K.P<br>(ED DEPOSIT | AI<br>RRENT ACCC<br>RAFT<br>ARIAPALANA | JUNT<br>SABAI, VNR                 | 1048656.84<br>1732.00<br>540.50<br>2660.00<br>91395.26<br>0.00<br>304585.22<br>6588.00<br>31580.00 | 90760<br>7103<br>7839<br>4894<br>15001<br>8408 |
|                                                                                                    |                                                                                                    |                                                                                     |                                        | TOTAL ::                           | 1487737.82                                                                                         | 134007                                         |
| 1:VILUPPURF<br>2:TMTY.G.D.                                                                                                    | M A.R.GURUS<br>SHARMILASUN                                                                                                   | AMY NADAR-)<br>IDARAPANDIA                                                          | DHANAM, SF<br>N, BEST OUR              | BEST TEACH:<br>TGOING BOY:         | 0.00<br>0.00                                                                                       | ;                                              |

## Fig 12. Finance and Report

|                                                                                                    |                                                                                                    |                                                                                                    |                                                                                                    |                                                                                                    |                         |                                                                                                    |                                                                                                    | HOME                                                                                                    | E PAGE                                                                                                    |
|----------------------------------------------------------------------------------------------------|----------------------------------------------------------------------------------------------------|----------------------------------------------------------------------------------------------------|----------------------------------------------------------------------------------------------------|----------------------------------------------------------------------------------------------------|-------------------------|----------------------------------------------------------------------------------------------------|----------------------------------------------------------------------------------------------------|----------------------------------------------------------------------------------------------------|----------------------------------------------------------------------------------------------------|
| R ROVAN IMS - VIRUDHUNAGA                                                                                                    | 💷 x 📴 npt_stud_stmt.ph                                                                                                    | ρ χ                                                                                                    | rpt_student_list.ph                                                                                                    | p X M Find Accou                                                                                                    | int Statement - 09-01 × | +                                                                                                    |                                                                                                    |                                                                                                    | , <u>                                    </u>                                                                                                    |
| - C A Not secure                                                                                                    | 192.168.2.204/vhnsnc/ir                                                                                                    | ndex.oho                                                                                                    |                                                                                                    |                                                                                                    |                         |                                                                                                    |                                                                                                    |                                                                                                    | P \$ 0                                                                                                    |
| 1 Gmail 💶 YouTube 💡 M                                                                                                    | aps 🖪 ROVAN IMS - Login                                                                                                    |                                                                                                    |                                                                                                    |                                                                                                    |                         |                                                                                                    |                                                                                                    |                                                                                                    |                                                                                                    |
| get future Google Chrome upo                                                                                                    | dates, you'll need Windows 1                                                                                                    | 0 or later. This compu                                                                                                    | ter is using Windows 1                                                                                                    |                                                                                                    |                         |                                                                                                    |                                                                                                    |                                                                                                    | Learn mor                                                                                                    |
| VIRUDHUNA<br>Viruðhunagar District, 1<br>(An AluTONOMOUS ar                                                                                                    | GAR HINDU NAD.<br>Taminadu<br>nd CO-EDUCATIONAL Instituti                                                                                                    | ARS' SENTHI                                                                                                    | KUMARA NA                                                                                                    | DAR COLLEGE                                                                                                    |                         |                                                                                                    |                                                                                                    | Weko                                                                                                    | ROVA                                                                                                    |
| ceipt                                                                                                    | MASTER ADMIN                                                                                                    |                                                                                                    |                                                                                                    |                                                                                                    | RECEIRT                 |                                                                                                    |                                                                                                    |                                                                                                    |                                                                                                    |
| ance Receipt                                                                                                    |                                                                                                    |                                                                                                    |                                                                                                    |                                                                                                    | RECEIPT                 |                                                                                                    |                                                                                                    |                                                                                                    |                                                                                                    |
| Receipt                                                                                                    |                                                                                                    |                                                                                                    |                                                                                                    |                                                                                                    |                         |                                                                                                    |                                                                                                    |                                                                                                    |                                                                                                    |
| ination Sales                                                                                                    | Search by the crite                                                                                                    | ria below :                                                                                                    |                                                                                                    |                                                                                                    |                         |                                                                                                    |                                                                                                    |                                                                                                    |                                                                                                    |
| Refund                                                                                                    | Receipt Type SELF                                                                                                    | FINANCE                                                                                                    | Student                                                                                                    | Select                                                                                                    | Document No.            |                                                                                                    |                                                                                                    |                                                                                                    |                                                                                                    |
| ance Refund                                                                                                    | Recept No.                                                                                                    |                                                                                                    | Batch                                                                                                    | 2020-2023                                                                                                    |                         |                                                                                                    |                                                                                                    |                                                                                                    |                                                                                                    |
| und Application                                                                                                    | Receipt Date                                                                                                    | To                                                                                                    | Programme                                                                                                    | B.SC. INFORMATION TECHNOLOG                                                                                                    | 8                       | earch                                                                                                    |                                                                                                    |                                                                                                    |                                                                                                    |
| Defection                                                                                                    |                                                                                                    | 1 Public                                                                                                    |                                                                                                    |                                                                                                    |                         |                                                                                                    |                                                                                                    |                                                                                                    |                                                                                                    |
| Page 10/11                                                                                                    | New Go                                                                                                    | w. secent                                                                                                    |                                                                                                    |                                                                                                    |                         |                                                                                                    |                                                                                                    |                                                                                                    | PDF                                                                                                    |
| olarship Definition                                                                                                    |                                                                                                    |                                                                                                    | First Mar.                                                                                                    | Nama                                                                                                    |                         | Batch                                                                                                    | Programme                                                                                                    | Payment Type                                                                                                    | Amount                                                                                                    |
| olarship Definition                                                                                                    | Receipt No.                                                                                                    | Date                                                                                                    | Ron No.                                                                                                    | reging                                                                                                    |                         |                                                                                                    |                                                                                                    |                                                                                                    |                                                                                                    |
| olarship Definition                                                                                                    | Receipt No.<br>SF/21-22/01823                                                                                                    | Date<br>11-11-2021                                                                                                    | 20SUNT016                                                                                                    | MARITHANGAM K                                                                                                    |                         | 2020-2023                                                                                                    | BSCITS                                                                                                    | ONLINE PAYMENT                                                                                                    | 6,500.00                                                                                                    |
| olarship Definition<br>olarship Payment                                                                                                    | Receipt No.<br>SF/21-22/01823<br>SF/21-22/01894                                                                                                    | Date<br>11-11-2021<br>15-11-2021                                                                                                    | 20SUNT016<br>20SUNT033                                                                                                    | MARITHANGAM K<br>YOGESH J                                                                                                    |                         | 2020-2023<br>2020-2023                                                                                                    | BSCITS<br>BSCITS                                                                                                    | ONLINE PAYMENT<br>ONLINE PAYMENT                                                                                                    | 6,500.00 🕅 🗙 🤅<br>6,485.00 🔛 🕱 🤅                                                                                                    |
| olarship Definition<br>olarship Payment<br>oots<br>s Collection Register                                                                                                    | Receipt No.<br>SF/21-22/01823<br>SF/21-22/01894<br>SF/21-22/01988                                                                                                    | Date<br>11-11-2021<br>15-11-2021<br>20-11-2021                                                                                                    | 20SUNT016<br>20SUNT013<br>20SUNT017                                                                                                    | MARITHANGAM K<br>YOGESH J<br>MATHANKUMAR S                                                                                                    |                         | 2020-2023<br>2020-2023<br>2020-2023                                                                                            | BSCITS<br>BSCITS<br>BSCITS                                                                                                    | ONLINE PAYMENT<br>ONLINE PAYMENT<br>ONLINE PAYMENT                                                                                                    | 6.500.00 🗗 🗙 🤅<br>6.485.00 🗗 🗙 🤅<br>21.665.00 🕞 🕱 🤅                                                                                                    |
| olarship Definition<br>olarship Payment<br>torts<br>s Collection Register<br>n Fee Register                                                                                                    | Receipt No.<br>SF/21-2201823<br>SF/21-2201894<br>SF/21-2201988<br>SF/21-2202008                                                                                                    | Date<br>11-11-2021<br>15-11-2021<br>20-11-2021<br>22-11-2021                                                                                                    | 20SUNT016<br>20SUNT033<br>20SUNT017<br>20SUNT017<br>20SUNT032                                                                                                    | MARITHANGAM K<br>YODESH J<br>MATHANKUMAR S<br>YOGA BHARATH R                                                                                                  |                         | 2020-2023<br>2020-2023<br>2020-2023<br>2020-2023<br>2020-2023                                                                  | BSCITS<br>BSCITS<br>BSCITS<br>BSCITS                                                                                                    | ONLINE PAYMENT<br>ONLINE PAYMENT<br>ONLINE PAYMENT<br>ONLINE PAYMENT                                                                                                    | 6.500.00 []) ¥ 6<br>6.485.00 []> ¥ 6<br>21.685.00 []> ¥ 6<br>6.485.00 []> ¥ 6                                                                                                    |
| olarship Definition<br>olarship Definition<br>olarship Payment<br>sorts<br>s Collection Register<br>n Fee Register<br>ance Receipt Register                                                                            | Receipt No.<br>SF(21-2201823<br>SF(21-2201884<br>SF(21-2201988<br>SF(21-220208<br>SF(21-220208<br>SF(21-2202083<br>SF(21-2202083                                                                                                    | Date<br>11-11-2021<br>15-11-2021<br>20-11-2021<br>22-11-2021<br>26-11-2021                                                                                      | 205UNT016<br>205UNT0133<br>205UNT017<br>205UNT017<br>205UNT032<br>205UNT029                                                                                                    | MARITHANSAM K<br>YOGESH J<br>MATHANKUMAR S<br>YOGA BHARATH R<br>SYED AMEER KHAN S                                                                             |                         | 2020-2023<br>2020-2023<br>2020-2023<br>2020-2023<br>2020-2023<br>2020-2023                                                     | BSCITS<br>BSCITS<br>BSCITS<br>BSCITS<br>BSCITS<br>BSCITS                                                                                                    | ONLINE PAYMENT<br>ONLINE PAYMENT<br>ONLINE PAYMENT<br>ONLINE PAYMENT<br>ONLINE PAYMENT                                                                                           | 6.500.00 () × 6<br>6.455.00 () × 6<br>21.665.00 () × 6<br>6.455.00 () × 6<br>6.455.00 () × 6<br>6.450 () × 6                                                                                                    |
| olarship Definition<br>olarship Definition<br>olarship Payment<br>sorts<br>s Collection Register<br>n Fee Register<br>ance Receipt Register<br>c. Receipt Register                                                     | Receipt No.<br>SF/21-2201823<br>SF/21-2201884<br>SF/21-2201988<br>SF/21-2202088<br>SF/21-2202083<br>SF/21-2202013<br>SF/21-2202113<br>SF/21-2202113                                                                                                    | Date<br>11-11-2021<br>15-11-2021<br>20-11-2021<br>22-11-2021<br>26-11-2021<br>01-12-2021<br>01-12-2021                                                          | 205UNT016<br>205UNT016<br>205UNT033<br>205UNT017<br>205UNT032<br>205UNT032<br>205UNT029<br>205UNT027                                                                                                    | MARITHANGAM K<br>YOGESH J<br>MATHANKUMAR S<br>YOGA BHARATH R<br>SYED AMEER KHAN S<br>RAMKUMAR A                                                               |                         | 2020-2023<br>2020-2023<br>2020-2023<br>2020-2023<br>2020-2023<br>2020-2023<br>2020-2023                                        | BSCITS<br>BSCITS<br>BSCITS<br>BSCITS<br>BSCITS<br>BSCITS<br>BSCITS                                                                                                    | ONLINE PAYMENT<br>ONLINE PAYMENT<br>ONLINE PAYMENT<br>ONLINE PAYMENT<br>ONLINE PAYMENT<br>ONLINE PAYMENT<br>ONLINE PAYMENT                                                       | 6.500.00 () × 6<br>6.485.00 () × 6<br>21.685.00 () × 6<br>6.485.00 () × 6<br>6.485.00 () × 6<br>6.485.00 () × 6                                                                                                    |
| olarship Definition<br>olarship Payment<br>borts<br>s Collection Register<br>in Fee Register<br>e. Receipt Register<br>c. Receipt Register<br>iciation Sales Register                                                  | Receipt No.<br>\$F(2+2201823<br>\$F(2+2201894<br>\$F(2+2201998<br>\$F(2+2201998<br>\$F(2+220208<br>\$F(2+2202013<br>\$F(2+220213<br>\$F(2+2202501<br>\$F(2+2202501)                                                                                                    | Date<br>11-11-2021<br>15-11-2021<br>20-11-2021<br>26-11-2021<br>01-12-2021<br>03-01-2022<br>03-01-2022                                                          | 205UNT016<br>205UNT033<br>205UNT033<br>205UNT017<br>205UNT032<br>205UNT029<br>205UNT029<br>205UNT025                                                                                                    | MARITHANGAN K<br>YODESH J<br>MATHANKUMAR S<br>YODA BHARATH R<br>SYED AMEER KHAN S<br>RANKUMAR A<br>TANILARASAN K                                              |                         | 2020-2023<br>2020-2023<br>2020-2023<br>2020-2023<br>2020-2023<br>2020-2023<br>2020-2023<br>2020-2023                           | BSCITS<br>BSCITS<br>BSCITS<br>BSCITS<br>BSCITS<br>BSCITS<br>BSCITS<br>BSCITS                                                                                                    | ONLINE PAYMENT<br>ONLINE PAYMENT<br>ONLINE PAYMENT<br>ONLINE PAYMENT<br>ONLINE PAYMENT<br>ONLINE PAYMENT<br>ONLINE PAYMENT                                                       | 6.455 00 (1) (2) (2) (2) (2) (2) (2) (2) (2) (2) (2                                                                                                    |
| nolarship Definition<br>nolarship Definition<br>nolarship Payment<br>ports<br>ss Collection Register<br>m Fee Register<br>cance Receipt Register<br>cication Sales Register<br>plication Sales Register<br>s Statement | Receipt No.           SF/21-22/01823           SF/21-22/01894           SF/21-22/01894           SF/21-22/01898           SF/21-22/02083           SF/21-22/02083           SF/21-22/02083           SF/21-22/02083           SF/21-22/02083           SF/21-22/02083           SF/21-22/02083           SF/21-22/02083           SF/21-22/02083           SF/21-22/02083           SF/21-22/02083           SF/21-22/02083           SF/21-22/02083           SF/21-22/02083           SF/21-22/02084           SF/21-22/02084 <tr< td=""><td>Date<br/>11-11-2021<br/>15-11-2021<br/>20-11-2021<br/>22-11-2021<br/>25-11-2021<br/>01-12-2021<br/>03-01-2022<br/>03-01-2022<br/>03-01-2022</td><td>NON NO.           20SUNT016           20SUNT033           20SUNT033           20SUNT032           20SUNT032           20SUNT029           20SUNT027           20SUNT035           20SUNT004           20SUNT024</td><td>MARITHANGAM K<br/>YODESH J<br/>MATHANDUMAR S<br/>YODA BHARATH R<br/>SYED AMEER KHAN S<br/>RAIKUMAR A<br/>TAMILARASAN K<br/>NISHA P<br/>DALADORDUMAR B</td><td></td><td>2020-2023<br/>2020-2023<br/>2020-2023<br/>2020-2023<br/>2020-2023<br/>2020-2023<br/>2020-2023<br/>2020-2023<br/>2020-2023</td><td>BSCITS<br/>BSCITS<br/>BSCITS<br/>BSCITS<br/>BSCITS<br/>BSCITS<br/>BSCITS<br/>BSCITS<br/>BSCITS<br/>BSCITS</td><td>ONLINE PAYMENT<br/>ONLINE PAYMENT<br/>ONLINE PAYMENT<br/>ONLINE PAYMENT<br/>ONLINE PAYMENT<br/>ONLINE PAYMENT<br/>ONLINE PAYMENT<br/>ONLINE PAYMENT</td><td>6.500.00 () () () ()<br/>6.435.00 () () () ()<br/>21.685.00 () () () ()<br/>6.435.00 () () () ()<br/>6.435.00 () () () ()<br/>6.435.00 () () () ()<br/>6.435.00 () () () () ()<br/>6.435.00 () () () () () () () () () () () () ()</td></tr<> | Date<br>11-11-2021<br>15-11-2021<br>20-11-2021<br>22-11-2021<br>25-11-2021<br>01-12-2021<br>03-01-2022<br>03-01-2022<br>03-01-2022                              | NON NO.           20SUNT016           20SUNT033           20SUNT033           20SUNT032           20SUNT032           20SUNT029           20SUNT027           20SUNT035           20SUNT004           20SUNT024   | MARITHANGAM K<br>YODESH J<br>MATHANDUMAR S<br>YODA BHARATH R<br>SYED AMEER KHAN S<br>RAIKUMAR A<br>TAMILARASAN K<br>NISHA P<br>DALADORDUMAR B                 |                         | 2020-2023<br>2020-2023<br>2020-2023<br>2020-2023<br>2020-2023<br>2020-2023<br>2020-2023<br>2020-2023<br>2020-2023              | BSCITS<br>BSCITS<br>BSCITS<br>BSCITS<br>BSCITS<br>BSCITS<br>BSCITS<br>BSCITS<br>BSCITS<br>BSCITS                                                                                                    | ONLINE PAYMENT<br>ONLINE PAYMENT<br>ONLINE PAYMENT<br>ONLINE PAYMENT<br>ONLINE PAYMENT<br>ONLINE PAYMENT<br>ONLINE PAYMENT<br>ONLINE PAYMENT                                     | 6.500.00 () () () ()<br>6.435.00 () () () ()<br>21.685.00 () () () ()<br>6.435.00 () () () ()<br>6.435.00 () () () ()<br>6.435.00 () () () ()<br>6.435.00 () () () () ()<br>6.435.00 () () () () () () () () () () () () ()                                                                                                    |
| oldurship Definition<br>holdurship Definition<br>holdurship Payment<br>ports<br>ss Collection Register<br>m Fee Register<br>scance Receipt Register<br>s Statement<br>of List                                          | Receipt No.           SF/21-2201823           SF/21-2201894           SF/21-2201986           SF/21-2202008           SF/21-2202008           SF/21-2202008           SF/21-2202083           SF/21-2202093           SF/21-2202093           SF/21-2202093           SF/21-2202093           SF/21-2202093           SF/21-2202093           SF/21-2202093           SF/21-2202093           SF/21-2202092           SF/21-2202092           SF/21-2202092           SF/21-220209413                                                                                                    | Date<br>11-11-2021<br>15-11-2021<br>20-11-2021<br>22-11-2021<br>24-11-2021<br>01-12-2021<br>01-12-2021<br>03-01-2022<br>03-01-2022<br>07-01-2022<br>120-01-2022 | 205LNT016           205LNT016           205LNT033           205LNT033           205LNT032           205LNT032           205LNT029           205LNT027           205LNT035           205LNT034           205LNT034 | MARTHANGAN K<br>YOQESH J<br>MATHANKUNAR S<br>YOQA BHARATH R<br>SYED AMEER KHAN S<br>RAIKKUNAR A<br>TANILARASAN K<br>NISHA P<br>BALARARISHAAN S<br>PALIBBADI M |                         | 2020-2023<br>2020-2023<br>2020-2023<br>2020-2023<br>2020-2023<br>2020-2023<br>2020-2023<br>2020-2023<br>2020-2023<br>2020-2023 | BSCITS           BSCITS           BSCITS           BSCITS           BSCITS           BSCITS           BSCITS           BSCITS           BSCITS           BSCITS           BSCITS           BSCITS           BSCITS           BSCITS           BSCITS | ONLINE PAYMENT<br>ONLINE PAYMENT<br>ONLINE PAYMENT<br>ONLINE PAYMENT<br>ONLINE PAYMENT<br>ONLINE PAYMENT<br>ONLINE PAYMENT<br>ONLINE PAYMENT<br>ONLINE PAYMENT<br>ONLINE PAYMENT | 6.485.00 % % 4<br>6.485.00 % 6<br>6.485.00 % 6<br>6.485.00 % 6<br>6.485.00 % 6<br>6.485.00 % 6<br>6.485.00 % 6<br>6.485.00 % 6<br>6.485.00 % 6<br>6.485.00 % 6<br>6.495.00 % 6<br>6.495.00 % 6<br>6.495.00 % 6<br>6.495.00 % 6<br>6.495.00 % 6<br>6.495.00 % 7<br>6.495.00 % 7 |

#### Fig 13: Fess Data Entry in Rovan

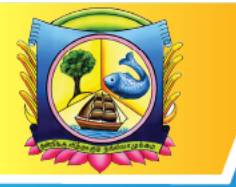

An Autonomous Institution affiliated to Madurai Kamaraj University 🔶 Reaccredited with 'A' Grade by NAAC

VIRUDHUNAGAR - 626 001, TAMIL NADU.

support@vhnsnc.edu.in

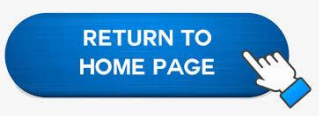

## Public Finance Management Systems (PFMS)

| 📉 Inbox (889) - mehalingam@vhns: 🗙 | S Central Plan Scheme Monitoring × +                                                                                       | ~ - @ ×                                                           |
|------------------------------------|----------------------------------------------------------------------------------------------------|-------------------------------------------------------------------|
| ← → C 🔒 pfms.nic.in/Defaul         | Laspx                                                                                                    | G Q 🖻 🛧 🗖 💑 :                                                     |
| 🤨 WhatsApp 🖪 Google classroom 🍕    | 🕽 AICTE Fellowship/S 🛷 https://nvsp.in 🛛 🐙 Buy Quantitative A                                                              |                                                                   |
| Public Fi<br>D/o Controller        | nancial Management System-PFMS<br>"General of Accounts, Ministry of Finance"<br>"General of Accounts, Ministry of Finance" | VHNSNC1947] Logout<br>Change Password<br>Login History<br>English |
| AdhocReports                       |                                                                                                    |                                                                   |
| Home                               | Vinayagamoorthy Ramachandran                                                                                               |                                                                   |
| Scholarship Management             |                                                                                                    |                                                                   |
| User Manuals                       |                                                                                                    |                                                                   |
| TSA D                              |                                                                                                    |                                                                   |
| My Account                         |                                                                                                    |                                                                   |
| Users D                            |                                                                                                    |                                                                   |
| E-Payment                          |                                                                                                    |                                                                   |
| Health Module                      |                                                                                                    |                                                                   |
| Sanctions D                        |                                                                                                    |                                                                   |
| Reports                            |                                                                                                    |                                                                   |
| My Details                         |                                                                                                    | Activate Windows                                                  |
| Masters D                          |                                                                                                    | o to Settings to activate Windows.                                |
| F Dype here to search              | 🕈 🏥 🐞 🤹 🧒 😂 😂 28°С н                                                                                                    | aze ^ @ 🔛 🕼 ENG 10-49 AM                                          |

## Fig 5: Data Operator Login

|                                                                                                    |                                                                                                    | RETURN TO<br>HOME PAGE                                                |
|----------------------------------------------------------------------------------------------------|----------------------------------------------------------------------------------------------------|-----------------------------------------------------------------------|
| 🐂 Inbox (889) - mehalingam@vhn:: 🗴 🔗 Central Plan Scheme Monitoring 🗙 🕂                                         |                                                                                                    | ~ - Ø ×                                                               |
| ← → C 🔒 pfms.nic.in/Default.aspx                                                                                | G                                                                                                    | 🕶 Q 🖻 🛧 🗖 🍓 🗄                                                         |
| 🗊 WhatsApp 🖪 Google classroom 🌐 AICTE Fellowship/S 🛷 https://nvsp.in 💘 Buy Quantitative A                       |                                                                                                    |                                                                       |
| Public Financial Management System-PFMS<br>D/o Controller General of Accounts, Ministry of Finance (from CrSNN) | Welcome: Balamurugan Karuppiah<br>User Type: AGENCTOA<br>Agency: VIWI Senkhiumara: Nadar College<br>Agency: Unice and College<br>Financial Year: 2022-2023 | [BALANURUGAN] Logout A<br>Change Password<br>Login History<br>English |
| AdhocReports                                                                                                    |                                                                                                    |                                                                       |
| Home                                                                                                    | Balamurugan Karuppiah                                                                                                    |                                                                       |
| Scholarship Management                                                                                          |                                                                                                    |                                                                       |
| User Manuals                                                                                                    |                                                                                                    |                                                                       |
| E-Payment D                                                                                                    |                                                                                                    |                                                                       |
| Health Module D                                                                                                 |                                                                                                    |                                                                       |
| Sanctions D                                                                                                    |                                                                                                    |                                                                       |
| Reports                                                                                                    |                                                                                                    |                                                                       |
| My Details D                                                                                                    |                                                                                                    |                                                                       |
| Masters D                                                                                                    |                                                                                                    |                                                                       |
| My Schemes D                                                                                                    |                                                                                                    |                                                                       |
| EAT MIS Process                                                                                                 |                                                                                                    |                                                                       |
| My Funds D                                                                                                    |                                                                                                    |                                                                       |
| Transfers D                                                                                                    |                                                                                                    |                                                                       |
| Advances D                                                                                                    |                                                                                                    |                                                                       |
| Expenditures D                                                                                                  |                                                                                                    |                                                                       |
| Bank D                                                                                                    | Activat                                                                                                    | e Windows                                                             |
| Register/ Track Issue Misc. Deduction Filing                                                                    |                                                                                                    | tings to activate Windows.                                            |
| 🖅 🔎 Type here to search 🕴 👘 👘 👘                                                                                 | <i>≡</i> 28°C Haze ∧                                                                                                    | 면 및 Φ)) ENG 10:51 AM<br>10-01-2023 ₽                                  |

# Fig 6: Data Approver Login

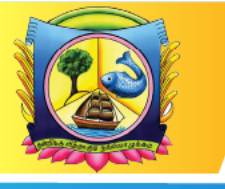

An Autonomous Institution affiliated to Madurai Kamaraj University ♦ Reaccredited with 'A' Grade by NAAC

VIRUDHUNAGAR - 626 001, TAMIL NADU.

support@vhnsnc.edu.in

|                                                                  |                                                                                                    | Mana                                                                                                    | ge Schei                                                                                                    | me / Bank Acc                                                                                                    | ount                                                                                                    |                                                                                                    |                                                                                                    |                                                                                                    |               |
|------------------------------------------------------------------|----------------------------------------------------------------------------------------------------|----------------------------------------------------------------------------------------------------|----------------------------------------------------------------------------------------------------|----------------------------------------------------------------------------------------------------|----------------------------------------------------------------------------------------------------|----------------------------------------------------------------------------------------------------|----------------------------------------------------------------------------------------------------|----------------------------------------------------------------------------------------------------|---------------|
| anagement S<br>ounts, Ministry of F                              | System-PF                                                                                                    | MS<br><sub>PSMR</sub> )                                                                                                    | Welcome<br>Senthika<br>User Type<br>Agency:<br>Agency U<br>Financiał                                                                                                    | : The Principal V<br>Imara Nadar Col<br>:: AGENCYADM<br>VHN Senthikum<br>inique Code: VHN<br>Year: 2023-2024                                                                                                    | lrudhunai<br>lege<br>ira Nadar<br>SNC                                                                                                    | gar Hindu<br>College                                                                                                    | Nadars'                                                                                                    | E.                                                                                                    | English ❤     |
| 1                                                                |                                                                                                    |                                                                                                    | walker Kird                                                                                                    | anne / Eank                                                                                                    | reput                                                                                                    |                                                                                                    |                                                                                                    |                                                                                                    |               |
|                                                                  |                                                                                                    |                                                                                                    |                                                                                                    |                                                                                                    |                                                                                                    |                                                                                                    |                                                                                                    |                                                                                                    |               |
| Manage Sci                                                       | Eme                                                                                                    |                                                                                                    |                                                                                                    |                                                                                                    |                                                                                                    |                                                                                                    |                                                                                                    |                                                                                                    |               |
| Scher                                                            | ne:                                                                                                    |                                                                                                    |                                                                                                    | Select Sch                                                                                                    | erne                                                                                                    |                                                                                                    |                                                                                                    |                                                                                                    |               |
| Approval Stat                                                    | us:Select                                                                                                    | ~                                                                                                    |                                                                                                    | Funding                                                                                                    | Select                                                                                                    | ~                                                                                                    |                                                                                                    |                                                                                                    |               |
| Compon                                                           | ent -Select-                                                                                                    | ~                                                                                                    |                                                                                                    | Bank Name:                                                                                                    |                                                                                                    |                                                                                                    |                                                                                                    |                                                                                                    |               |
| Acco                                                             | ed:<br>unt                                                                                                    |                                                                                                    |                                                                                                    | Sank Status:                                                                                                    | Select                                                                                                    | ~                                                                                                    |                                                                                                    |                                                                                                    |               |
| Numb                                                             | er:                                                                                                    |                                                                                                    |                                                                                                    | Lank Status.                                                                                                    |                                                                                                    |                                                                                                    |                                                                                                    |                                                                                                    |               |
| Search                                                           | Get No. of Rei                                                                                                    | cords per Pagei                                                                                                    |                                                                                                    | R                                                                                                    | egister Nev                                                                                                    | w Scheme                                                                                                    |                                                                                                    |                                                                                                    |               |
|                                                                  |                                                                                                    |                                                                                                    | 1200                                                                                                    |                                                                                                    | No. 1                                                                                                    |                                                                                                    | and the second                                                                                                    | a second                                                                                                    |               |
| Schenze                                                          |                                                                                                    | Name In                                                                                                    | stetus                                                                                                    | Accounting                                                                                                    | Status                                                                                                    | Status                                                                                                    | Finner                                                                                                    |                                                                                                    | Contraction . |
| National<br>Commission for<br>Women - [1187]                     | CANARA BANK<br>[CNRB0000924]<br>VIRUDHUNAGAR                                                                                                    | V H N<br>SENTHIKUMARA<br>NADAR COLLEGE                                                                                                    | Approved                                                                                                    | 0924101044606                                                                                                    | V                                                                                                    | ¥                                                                                                    | National<br>Commission<br>for Women                                                                                                    |                                                                                                    | *65.          |
| Biotechnology                                                    | CANARA BANK                                                                                                    | VIRUDHUNAGAR                                                                                                    | Pending                                                                                                    | 052901004102                                                                                                    | v                                                                                                    | v                                                                                                    | National                                                                                                    | CZBA                                                                                                    | YES           |
| Research and<br>Development :<br>[0150]                          | [ICIC0000529]<br>Virudhunagar<br>RR Plaza, Ist<br>Floor,102 Katchery                                                                                                    | HINDU NADARS<br>SENTHIKUMARA<br>NADAR COLLEGE<br>BRD SCHEME                                                                                                    | Agency<br>Approvał                                                                                                    |                                                                                                    |                                                                                                    |                                                                                                    | Institute of<br>Immunology                                                                                                    |                                                                                                    |               |
| National Service<br>Scheme - (9230)                              | road, Virudhunagar,<br>STATE BANK OF<br>INDIA<br>[SBIN0000951]                                                                                                    | VIRUDHUNAGAR<br>HINDU NADARS<br>SENTHULKUMARA                                                                                                    | Approved                                                                                                    | 41681392279                                                                                                    | v                                                                                                    | v                                                                                                    | NSS<br>MADURAL<br>KAMARAL                                                                                                    | CZEA                                                                                                    | 96%.          |
| -                                                                | VIEUDHONAGAR                                                                                                    | NSS                                                                                                    |                                                                                                    |                                                                                                    |                                                                                                    | 14                                                                                                    | MACORAL                                                                                                    |                                                                                                    |               |
| Commission for<br>Women + [1187]                                 |                                                                                                    |                                                                                                    |                                                                                                    | 0.25%                                                                                                    | K.                                                                                                    | 1                                                                                                    |                                                                                                    |                                                                                                    |               |
| Science and<br>Technology<br>Institutional and<br>Human Capacity | (+ )                                                                                                    |                                                                                                    |                                                                                                    | Cash                                                                                                    | \$                                                                                                    | ŧ                                                                                                    |                                                                                                    |                                                                                                    |               |
| Building - [1812]<br>Grants to                                   |                                                                                                    |                                                                                                    |                                                                                                    | Cash                                                                                                    | ₹                                                                                                    | 3                                                                                                    |                                                                                                    |                                                                                                    |               |
| Councils/Institutes<br>for Excellence in<br>Humanities and       |                                                                                                    |                                                                                                    | -                                                                                                    | -                                                                                                    |                                                                                                    |                                                                                                    |                                                                                                    |                                                                                                    |               |
| Social Sciences -<br>[0822]                                      |                                                                                                    |                                                                                                    |                                                                                                    |                                                                                                    |                                                                                                    |                                                                                                    |                                                                                                    |                                                                                                    |               |
| National Service<br>Scheme - [9230]                              |                                                                                                    |                                                                                                    |                                                                                                    | Cash                                                                                                    | ₹                                                                                                    | ş                                                                                                    |                                                                                                    |                                                                                                    | 145           |
| SCIENCE AND<br>ENGINEERING<br>RESEARCH<br>BOARD - (1023)         |                                                                                                    |                                                                                                    |                                                                                                    | Cash                                                                                                    | ₹                                                                                                    | र                                                                                                    |                                                                                                    |                                                                                                    |               |
| EDUCATIONAL<br>INSTITUTIONS -                                    |                                                                                                    |                                                                                                    |                                                                                                    | Cash                                                                                                    | ₹                                                                                                    | ₹                                                                                                    |                                                                                                    |                                                                                                    |               |
| National                                                         |                                                                                                    |                                                                                                    |                                                                                                    | Cash                                                                                                    | 1                                                                                                    | ŧ                                                                                                    |                                                                                                    | 1                                                                                                    |               |
|                                                                  | Anagement S<br>burks, Ministry of F<br>Scherner<br>Approval Stat<br>Compon<br>Mapp<br>Acco<br>Numb<br>Search<br>Scherner<br>National<br>Secherner<br>National<br>Secherner<br>National Service<br>Scherner, 11182)<br>Biotechnology<br>Research and<br>Development, 11182)<br>Biotechnology<br>Research and<br>Development, 11182)<br>Biotechnology<br>Research and<br>Commission for<br>Women, 11182)<br>Scherner, 1230)<br>National Service<br>Scherne, 1122)<br>Scherner, 1122)<br>Scherner, 1122)<br>Scherner, 1122)<br>Scherner, 12230)<br>Scherner, 12230<br>Scherner, 12230<br>Sch | Anagement System-PF<br>former<br>Scheme:<br>Approval Status: -Select-<br>Component<br>Mapped: -Select-<br>Component<br>Mapped: -Select-<br>Component<br>Mapped: -Select-<br>Account<br>Number:<br>Search Get No. of Red<br>National<br>Secheme:<br>Mational<br>Secheme:<br>Mational<br>Secheme:<br>Mational Service<br>Scheme - 1182/<br>Scheme - 12230<br>Scheme - 12230<br>Scheme - 1230 | Management System-PFMS<br>numbs, Ministry of Finance     Number CP3305       Names, Ministry of Finance     Number       Scheme:     Scheme:       Approval Status:     -Soldet-       Component     -Soldet-       Mapped:     -Soldet-       Mapped:     -Soldet-       Component     -Soldet-       Mapped:     -Soldet-       Mapped:     -Soldet-       Mapped:     -Soldet-       Mapped:     -Soldet-       Mapped:     -Soldet-       Mapped:     -Soldet-       Mapped:     -Soldet-       Search     Get No. of Records per Page:       National Service     CANARA BANK<br>(Princhescon Inc.)       National Service     Statte Bank Critics<br>(Princhescon Inc.)       National Service     Statte Bank Critics<br>(Princhescon Inc.)       National Service     Statte Bank Critics<br>(Princhescon Inc.)       Maindiage.     Statte Bank Critics<br>(Princhescon Inc.)       Maindiage.     Statte Bank Critics<br>(Princhescon Inc.)       Maindiage.     Statte Bank Critics<br>(Princhescon Inc.)       Maindiage.     Statte Bank Critics<br>(Princhescon Inc.)       Maindiage.     Statte Bank Critics<br>(Princhescon Inc.)       Maindiage.     Statte Bank Critics<br>(Princhescon Inc.)       Maindiage.     Statte Bank Critics<br>(Princhescon Inc.) <t< td=""><td>Manage Sector         Component System-PFMS         Durits Ministry of Finance         Manage Sector         Component         Scheme:         Approval Status:         Scheme:         Approval Status:         Scheme:         Approval Status:         Scheme:         Manage Sector         Manage Sector         Mapped:         Scheme:         Mapped:         Scarch         Scarch         Mattional         Component         Manage Sector         Mapped:         Scarch         Scarch         Component         Mattional         Component         Mattional         Component         Component         Mattional         Commenscientor         Contante         Contante         Contante         Contante         Contante         Contante         Contante         Contante         Contante         Contante         Contante         Contante</td><td>Manage Scheme / Bank Account       Emagement System-PFMS<br/>marks Ministry of Finance       Manage Scheme / Bank Status       Scheme:       Scheme:       Sche</td><td>Manage Scheme / Bank Account       Barber System-PEPKS<br/>Tombe Thinster       Tombe Allistery of Finance     Construction       Scheme:     Select       Scheme:     Select       Manage Scheme / Bank Account     Manage Scheme / Bank Account       Menage Scheme     Select       Manage Scheme     Select       Manage Scheme     Select   <!--</td--><td><page-header>Rename A Bank Account of Conversion of Conversion of Conv</page-header></td><td>Manage Scheme / Bank Account       Status       Status       Scheme / Scheme / Sch</td><td></td></td></t<> | Manage Sector         Component System-PFMS         Durits Ministry of Finance         Manage Sector         Component         Scheme:         Approval Status:         Scheme:         Approval Status:         Scheme:         Approval Status:         Scheme:         Manage Sector         Manage Sector         Mapped:         Scheme:         Mapped:         Scarch         Scarch         Mattional         Component         Manage Sector         Mapped:         Scarch         Scarch         Component         Mattional         Component         Mattional         Component         Component         Mattional         Commenscientor         Contante         Contante         Contante         Contante         Contante         Contante         Contante         Contante         Contante         Contante         Contante         Contante | Manage Scheme / Bank Account       Emagement System-PFMS<br>marks Ministry of Finance       Manage Scheme / Bank Status       Scheme:       Scheme:       Sche | Manage Scheme / Bank Account       Barber System-PEPKS<br>Tombe Thinster       Tombe Allistery of Finance     Construction       Scheme:     Select       Scheme:     Select       Manage Scheme / Bank Account     Manage Scheme / Bank Account       Menage Scheme     Select       Manage Scheme     Select       Manage Scheme     Select </td <td><page-header>Rename A Bank Account of Conversion of Conversion of Conv</page-header></td> <td>Manage Scheme / Bank Account       Status       Status       Scheme / Scheme / Sch</td> <td></td> | <page-header>Rename A Bank Account of Conversion of Conversion of Conv</page-header> | Manage Scheme / Bank Account       Status       Status       Scheme / Scheme / Sch |               |

PFMS

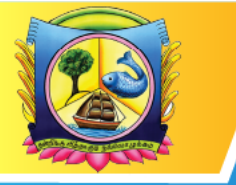

An Autonomous Institution affiliated to Madurai Kamaraj University ♦ Reaccredited with 'A' Grade by NAAC

VIRUDHUNAGAR - 626 001, TAMIL NADU.

|      |                                              | RETURN TO<br>HOME PAGE |
|------|----------------------------------------------|------------------------|
| S.No | Student Admission and Support<br>Particulars | Links                  |
| 1.   | National Scholarship Portal- INO Login       | CLICK HERE             |
| 2.   | NSP:Registration Report                      | CLICK HERE             |
| 3.   | UGC Scholarship: payment schedule approves   | CLICK HERE             |
| 4.   | Online Application portal                    | CLICK HERE             |
| 5.   | Student admission online registration portal | CLICK HERE             |
| 6.   | Student support- Student Corner/profile      | CLICK HERE             |
| 7.   | student mentor system                        | CLICK HERE             |
| 8.   | SMS Application                              | CLICK HERE             |
| 9.   | VHNSNC Android App                           | CLICK HERE             |

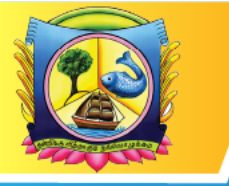

An Autonomous Institution affiliated to Madurai Kamaraj University 🔶 Reaccredited with 'A' Grade by NAAC

VIRUDHUNAGAR - 626 001, TAMIL NADU.

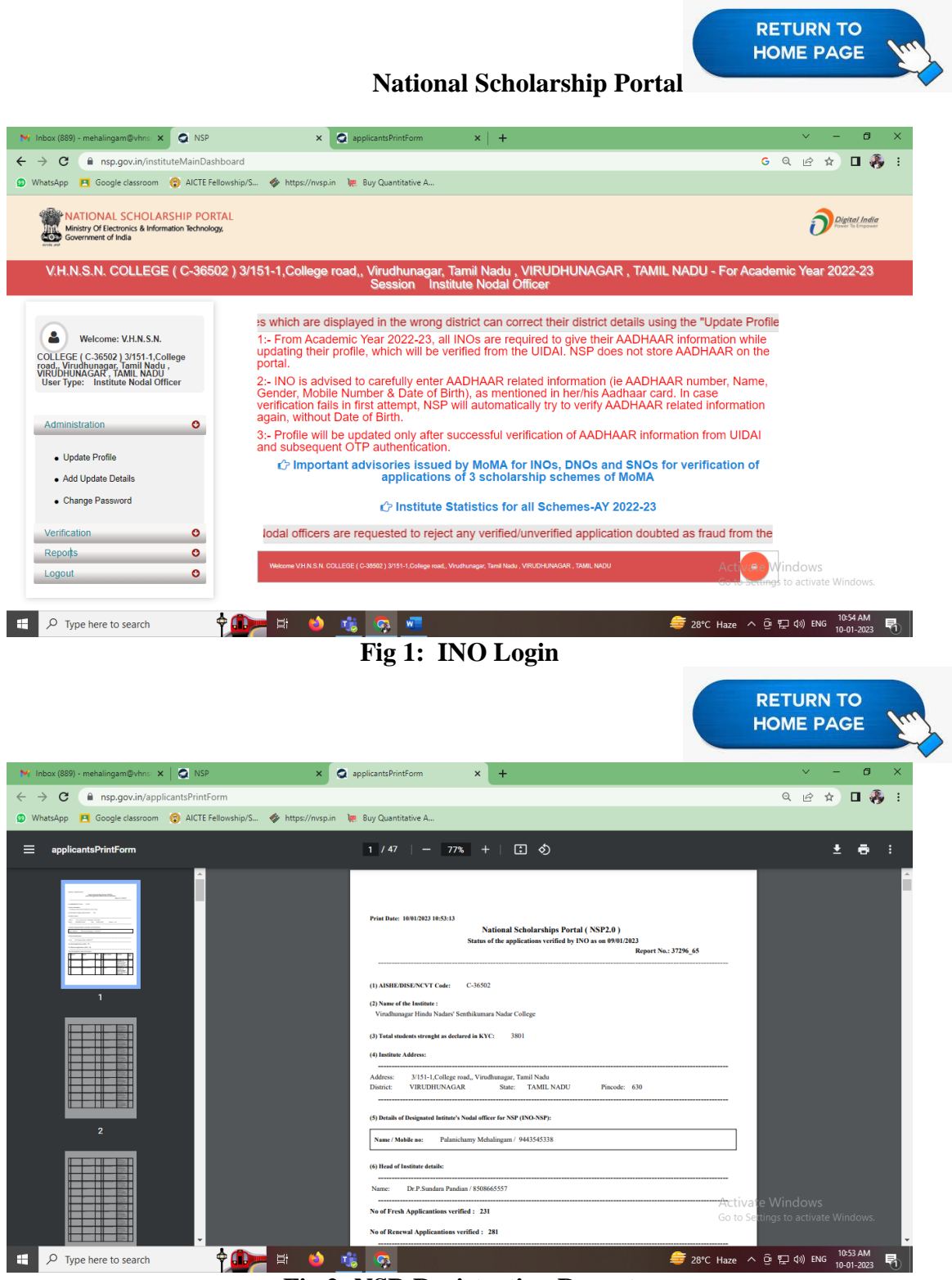

**Fig 2: NSP-Registration Report** 

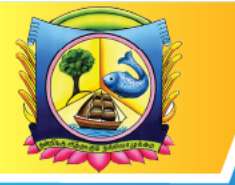

An Autonomous Institution affiliated to Madurai Kamaraj University 🔶 Reaccredited with 'A' Grade by NAAC

VIRUDHUNAGAR - 626 001, TAMIL NADU.

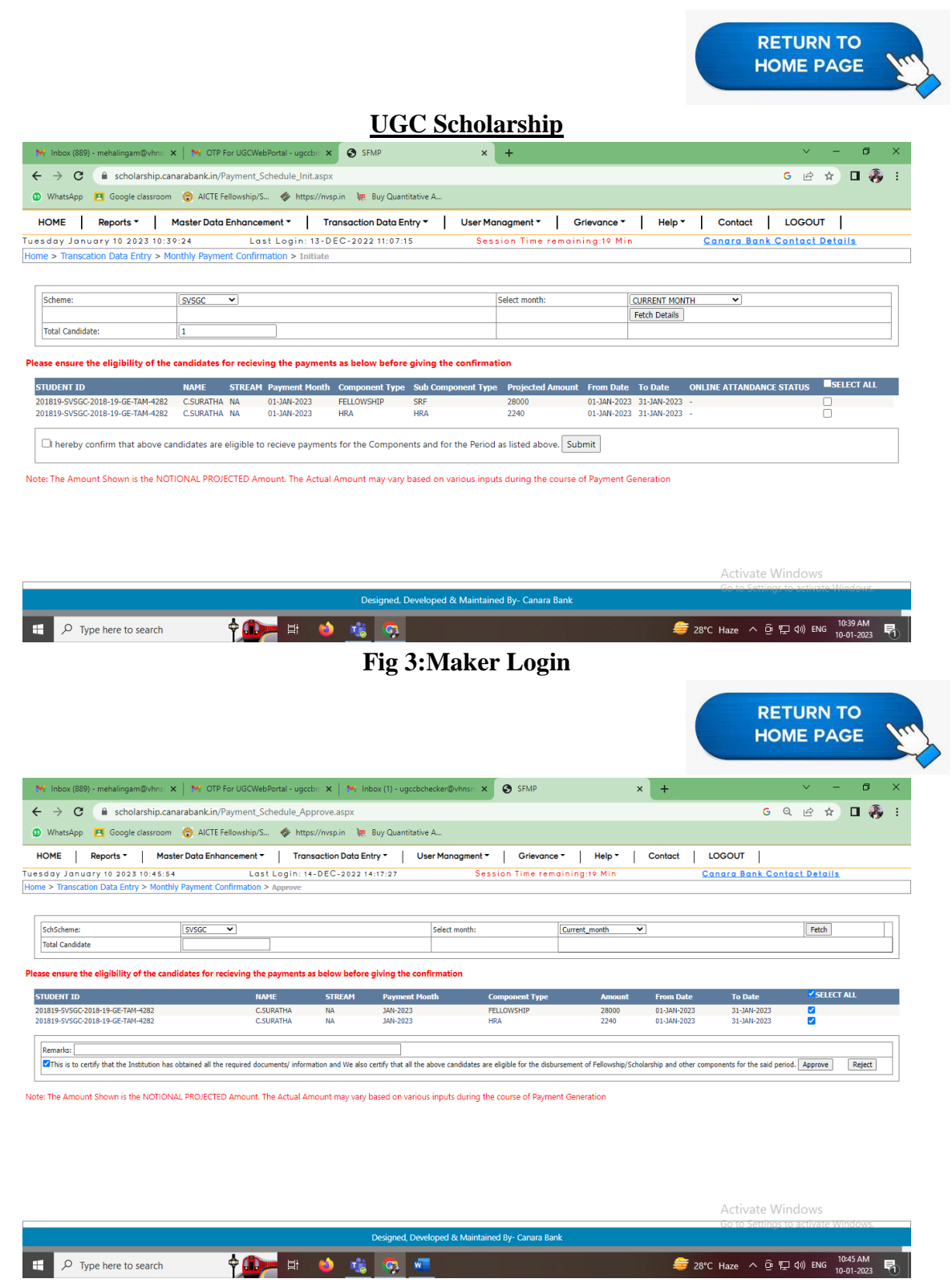

Fig3.1: Checker login: UGC Scholarship: payment schedule approves

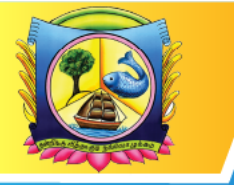

An Autonomous Institution affiliated to Madurai Kamaraj University 🔶 Reaccredited with 'A' Grade by NAAC

VIRUDHUNAGAR - 626 001, TAMIL NADU.

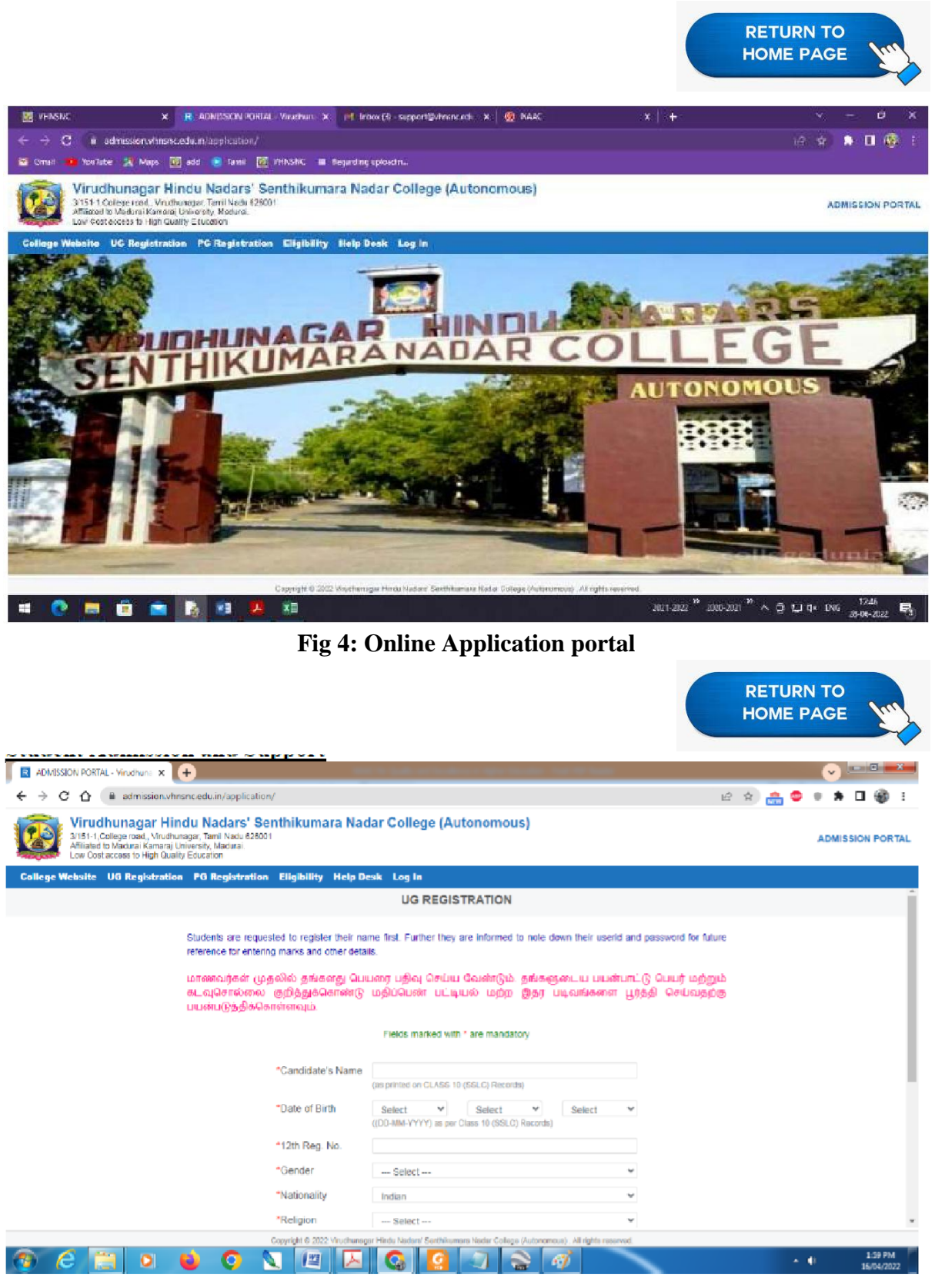

Fig 5: Student admission online registration portal

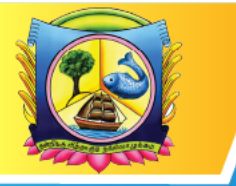

An Autonomous Institution affiliated to Madurai Kamaraj University 🔶 Reaccredited with 'A' Grade by NAAC

VIRUDHUNAGAR - 626 001, TAMIL NADU.

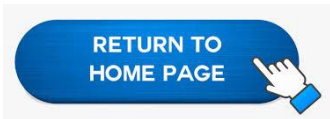

| VENSING X Student Cor                | ner VHNSNC X M Even     | Seminster 2021, 2022 II |             | : ×                  | 👰 NAAC                        | ×        | E    | Y       | 1993         | đ              | x          |
|--------------------------------------|-------------------------|-------------------------|-------------|----------------------|-------------------------------|----------|------|---------|--------------|----------------|------------|
| ← → C in vhrsnceduin/studentcorner/i | indes.php               |                         |             |                      |                               |          |      | e \$    | <b>*</b> 0   | •              |            |
| 🔀 Gmail 🛄 YouTube 📯 Maps 🔣 add 🕑 T   | Tannil 🙀 VHINSNC 💷 Regu | rding uplosdin          |             |                      |                               |          |      |         |              |                | -          |
|                                      |                         | stude                   | ent co      | rner                 |                               |          |      |         |              |                |            |
|                                      | M II M C                | W COLOR O               | Callens (Au |                      | tore allowers are a           |          |      |         |              |                |            |
|                                      | v.H.N.Senthiki          | umara Nadar             | College (Au | tonomous), v         | irudhunagar.                  |          |      |         |              |                |            |
|                                      | Home Protile            | Results                 | Internal    | Attendance           | Rectification Form            |          |      |         |              |                |            |
| STADIN                               |                         | IACAD                   | LE          | State Sk             | Rep. State                    |          | 1    |         |              |                |            |
|                                      | CENTUK                  | IMARA                   | NADAL       | COLL                 | FCF                           | 中的日      |      |         |              |                |            |
|                                      | JENTHIK                 |                         | 2.5         | TULL                 | LUL A                         | · Aller  |      |         |              |                |            |
|                                      |                         |                         | 1748 C. 18  | AUTO                 | DNOMOUS                       | .Materia |      |         |              |                |            |
|                                      |                         | Stud                    | ent Corr    | ner                  |                               |          |      |         |              |                |            |
|                                      | Login                   |                         |             | C                    | irculars                      |          |      |         |              |                |            |
| -                                    | El uniterne Site        | -                       |             | - Smith              |                               |          |      |         |              |                |            |
| Date of Birth                        | di-mn-wyw               |                         |             |                      |                               |          |      |         |              |                |            |
|                                      |                         |                         | • ലത        | கைப் பகிஷ பற்ற       | ிய சுற்றறிக்கை                |          |      |         |              |                |            |
|                                      |                         |                         |             | · · · · · · · · ·    |                               |          |      |         |              |                |            |
|                                      | Total Visitors : 4474   | 154                     | • The       | last working day for | r the current semester 18.06. | 2022     |      |         |              |                |            |
| 4 🧶 🛤 🖻 💼 🐻                          | <b>1 🤨 🗱</b>            |                         |             |                      | 2021-2022 20                  | 28-2021  | ∧ ĝi | 🖸 d× EN | 6 13<br>78-0 | 2:58<br>6-2022 | <b>R</b> . |

Fig 7: Student support- Student Corner/profile

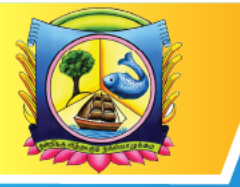

An Autonomous Institution affiliated to Madurai Kamaraj University 🔶 Reaccredited with 'A' Grade by NAAC

VIRUDHUNAGAR - 626 001, TAMIL NADU.

support@vhnsnc.edu.in

#### student mentor system

#### Student online mentor portal

https://www.vhnsnc.edu.in/mentoring/index.php

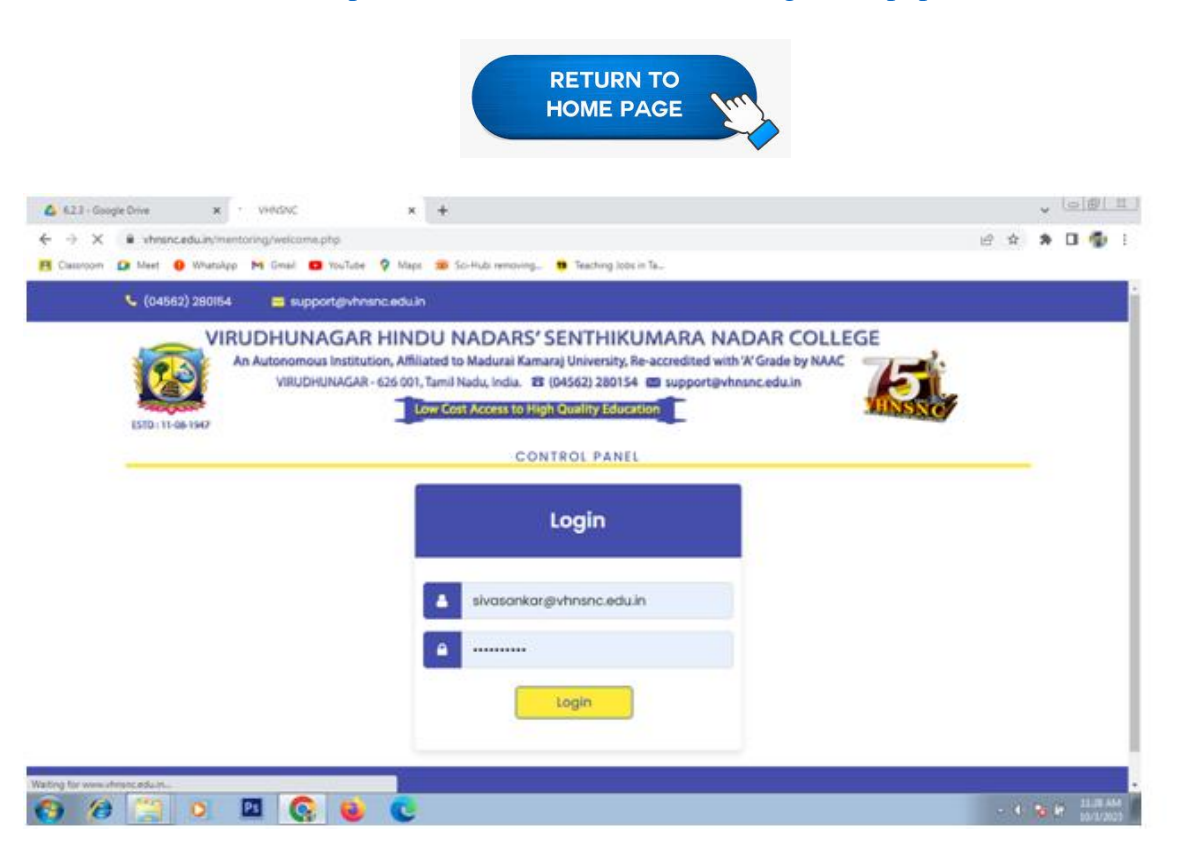

Fig 1 Mentor entry

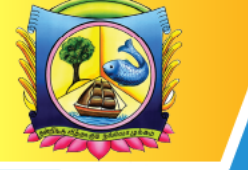

An Autonomous Institution affiliated to Madurai Kamaraj University ♦ Reaccredited with 'A' Grade by NAAC

VIRUDHUNAGAR - 626 001, TAMIL NADU.

| B shranceduintin | entoring/welcome.phs       | ( +                                                                                                    |                     |                   | * 0     |
|------------------|----------------------------|----------------------------------------------------------------------------------------------------|---------------------|-------------------|---------|
| 🖸 Meet 🧧 Whatsh  | 10 M Great 😆 YouTube 💡 Mar | pe 🛪 Sci-Hubi removing 🕫                                                                                                    | Teaching Jobs in Ta |                   |         |
|                  |                            | ONLINE N                                                                                                    | MENTORING           |                   |         |
|                  |                            |                                                                                                    |                     | MR. M. SIVASANKAR |         |
| Student Deta     | Update Student Detail      | View Mentee Details                                                                                                    |                     |                   |         |
|                  |                            | STUDEN                                                                                                    | IT DETAILS          |                   |         |
|                  |                            | STUDEN                                                                                                    | IT DETAILS          |                   |         |
| Course           |                            | B.COM.C.A. (SELF) -                                                                                                    |                     |                   |         |
| Duration         |                            |                                                                                                    |                     |                   |         |
|                  |                            |                                                                                                    |                     |                   |         |
| S.No             | Roll No                    |                                                                                                    | Student Name        | Gender            |         |
| 1                | 21SUCC001                  | AARTHI A                                                                                                    |                     | Female            |         |
| 2                | 21SUCC002                  | ABINAYA M                                                                                                    |                     | Female            |         |
| 3                | 21SUCC003                  | ANANTHI P                                                                                                    |                     | Female            |         |
| 4                | 21SUCC004                  | ATCHAYA K                                                                                                    |                     | Female            |         |
| 5                | 21SUCC005                  | DHANSIYADEVI S                                                                                                    |                     | Female            |         |
| 6                | 21SUCC006                  | DHIVYA M                                                                                                    |                     | Female            |         |
| 7                | 21SUCC007                  | GOKILA MUVINA S                                                                                                    | i.                  | Female            |         |
| S (*** ) 0       |                            | 13                                                                                                    |                     | - 4 -             | 60      |
|                  |                            | and the second second se |                     | 162.00°           | and the |

|                               |                                                                          |                                                                                                    | MR. M. SIVASANKAR |
|-------------------------------|--------------------------------------------------------------------------|----------------------------------------------------------------------------------------------------|-------------------|
| Student Detail                | Update Student Detail                                                    | View Mentee Details                                                                                                    |                   |
|                               |                                                                          | UPDATE STUDENT DETAILS                                                                                                    |                   |
| Course                        |                                                                          | B COM C A (SELF) -                                                                                                    |                   |
| Duration                      | 1                                                                        |                                                                                                    |                   |
| o de autori                   |                                                                          | aue treasen *                                                                                                    |                   |
| S.No                          | Roll No                                                                  | Name                                                                                                    |                   |
| S.No<br>1                     | Roll No<br>21SUCC064                                                     | Name<br>MOHAMED SALAHUDEEN H                                                                                                    | Chico 23          |
| 5.No<br>1<br>2                | Roll No<br>21SUCC064<br>21SUCC065                                        | Name<br>MOHAMED SALAHUDEEN H<br>MOHAMMED ABURASITH A                                                                                           | VIEW 2            |
| 5.No<br>1<br>2<br>3           | Roll No<br>21SUCC084<br>21SUCC085<br>21SUCC086                           | Name<br>MOHAMED SALAHUDEEN H<br>MOHAMMED ABURASITH A<br>MUNEESHWARAN M                                                                         | CHEW O            |
| S.No<br>1<br>2<br>3<br>4      | Roll No<br>21SUCC064<br>21SUCC065<br>21SUCC066<br>21SUCC067              | Name           MOHAMED SALAHUDEEN H           MOHAMMED ABURASITH A           MUNEESHWARAN M           MUTHU KAMATCHI B                         |                   |
| 5.No<br>1<br>2<br>3<br>4<br>5 | Roll No<br>21SUCC084<br>21SUCC085<br>21SUCC086<br>21SUCC087<br>21SUCC088 | Name           MOHAMED SALAHUDEEN H           MOHAMMED ABURASITH A           MUNEESHWARAN M           MUTHU KAMATCHI B           NANTHAKUMAR M |                   |

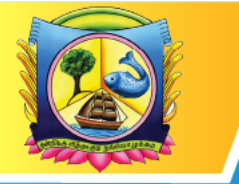

An Autonomous Institution affiliated to Madurai Kamaraj University 🔶 Reaccredited with 'A' Grade by NAAC

VIRUDHUNAGAR - 626 001, TAMIL NADU.

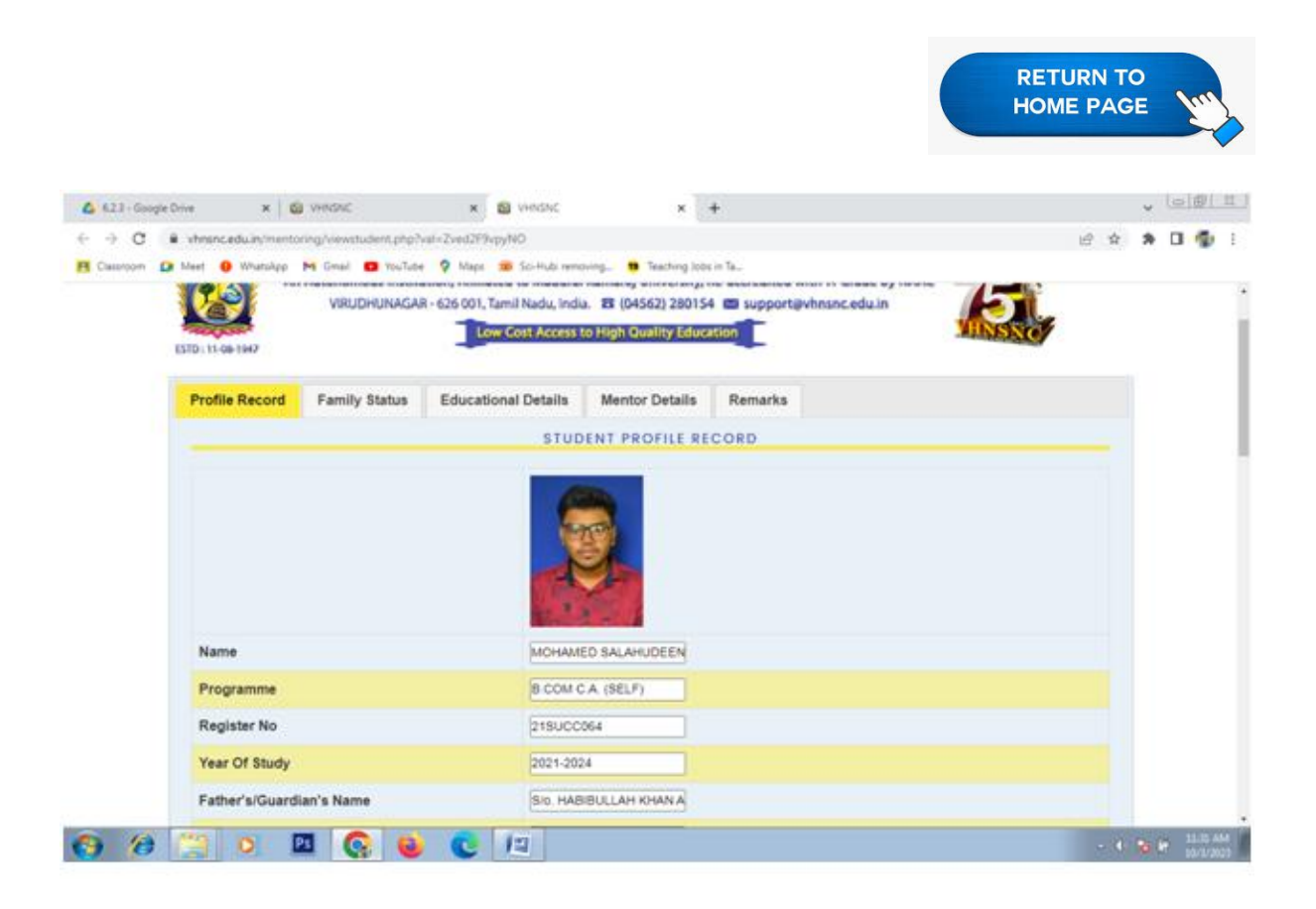

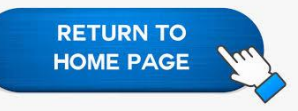

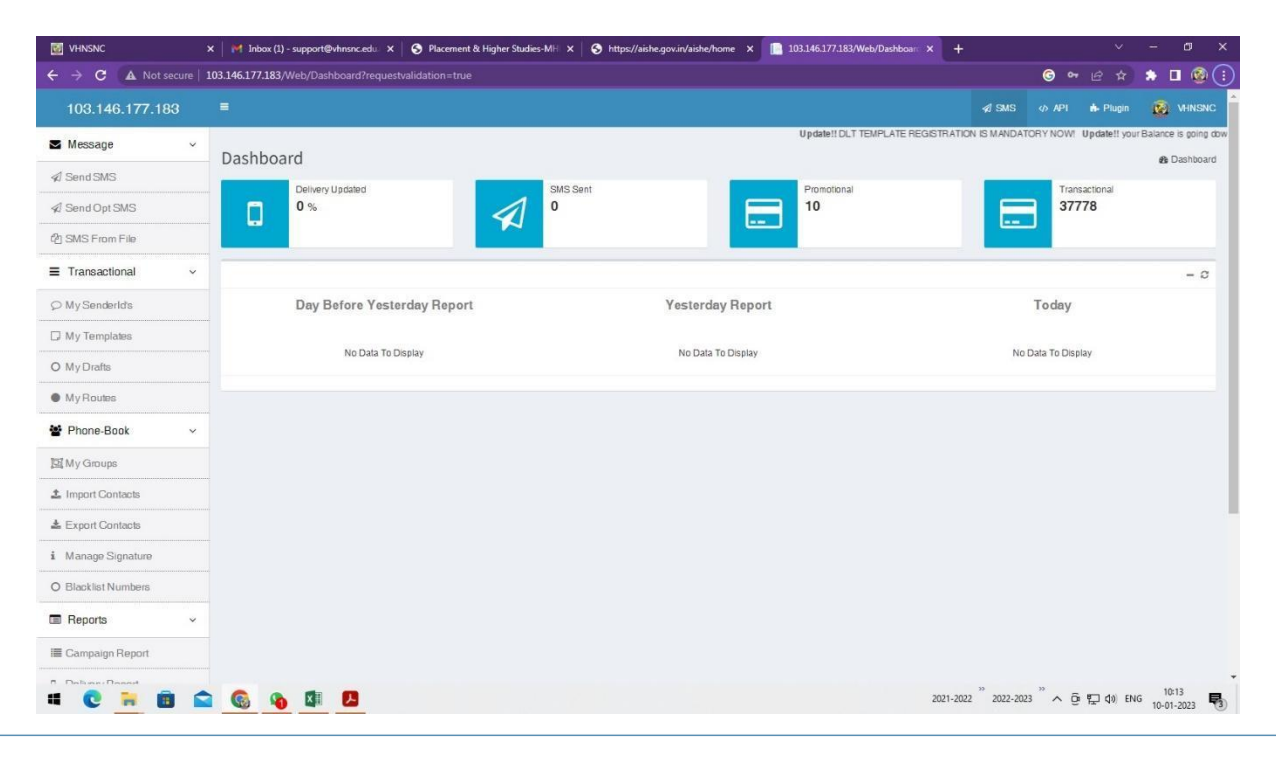

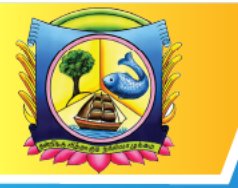

An Autonomous Institution affiliated to Madurai Kamaraj University 🔶 Reaccredited with 'A' Grade by NAAC

VIRUDHUNAGAR - 626 001, TAMIL NADU.

support@vhnsnc.edu.in

Fig 1:SMS Application

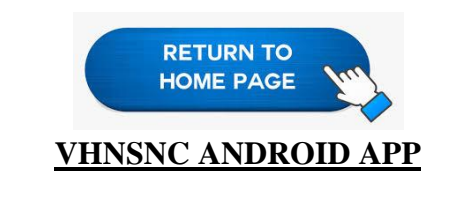

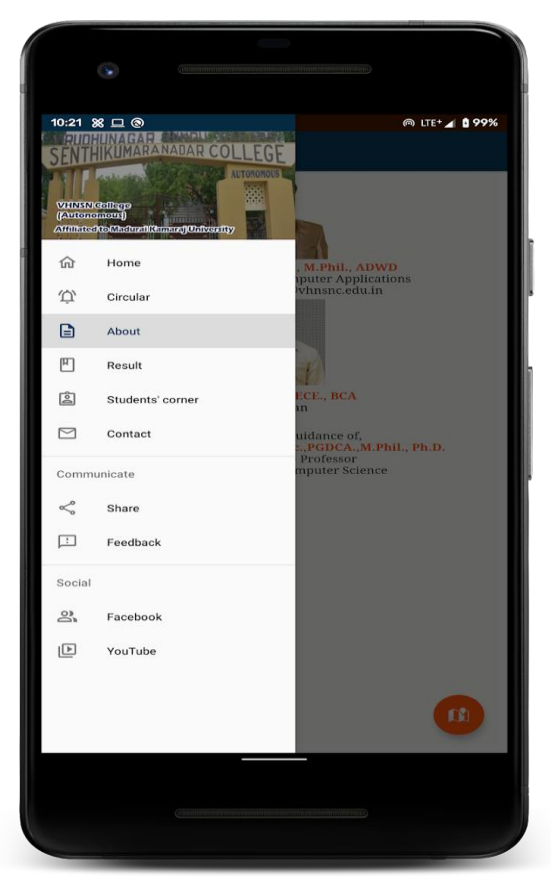

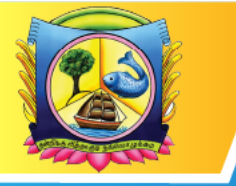

An Autonomous Institution affiliated to Madurai Kamaraj University 🔶 Reaccredited with 'A' Grade by NAAC

VIRUDHUNAGAR - 626 001, TAMIL NADU.

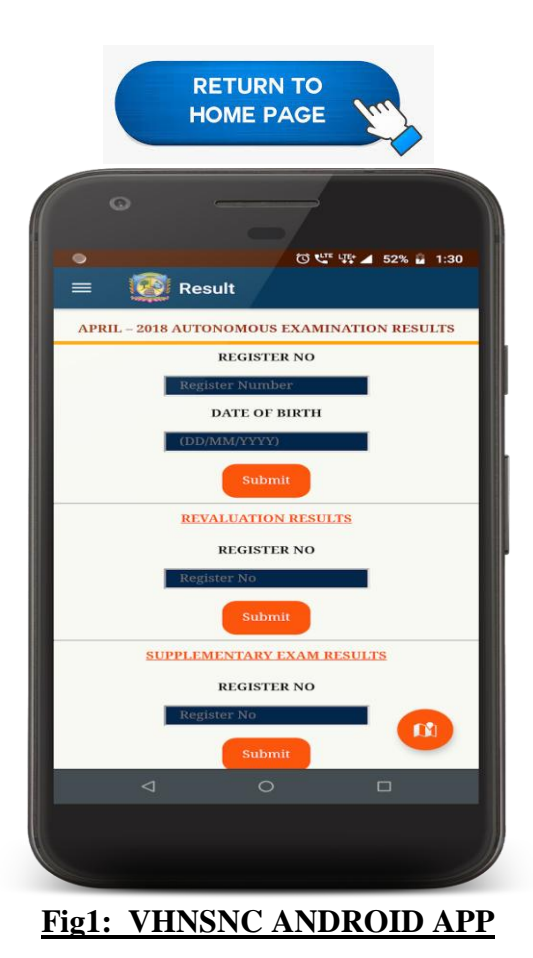

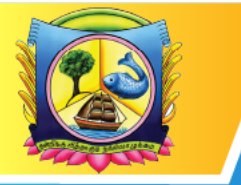

An Autonomous Institution affiliated to Madurai Kamaraj University ♦ Reaccredited with 'A' Grade by NAAC

VIRUDHUNAGAR - 626 001, TAMIL NADU.

|      |                                                            | RETURN TO<br>HOME PAGE |
|------|------------------------------------------------------------|------------------------|
| S.No | <b>Examination</b><br>Particulars                          | Links                  |
| 1.   | Student Examination result                                 | CLICK HEREY            |
| 2.   | Internal Examination Mark entry portal                     | CLICK HERE             |
| 3.   | Internal Software Admin View                               | CLICK HEREY            |
| 4.   | Semester External Examination-hall ticket preparation page | CLICK HERE             |
| 5.   | Summative MCQ Examinations                                 | CLICK HEREY            |
| 6.   | OMR Reader software                                        | CLICK HERE             |
| 7.   | Exam Hall Seating Arrangment                               | CLICK HERE             |

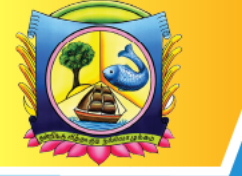

An Autonomous Institution affiliated to Madurai Kamaraj University 🔶 Reaccredited with 'A' Grade by NAAC

VIRUDHUNAGAR - 626 001, TAMIL NADU.

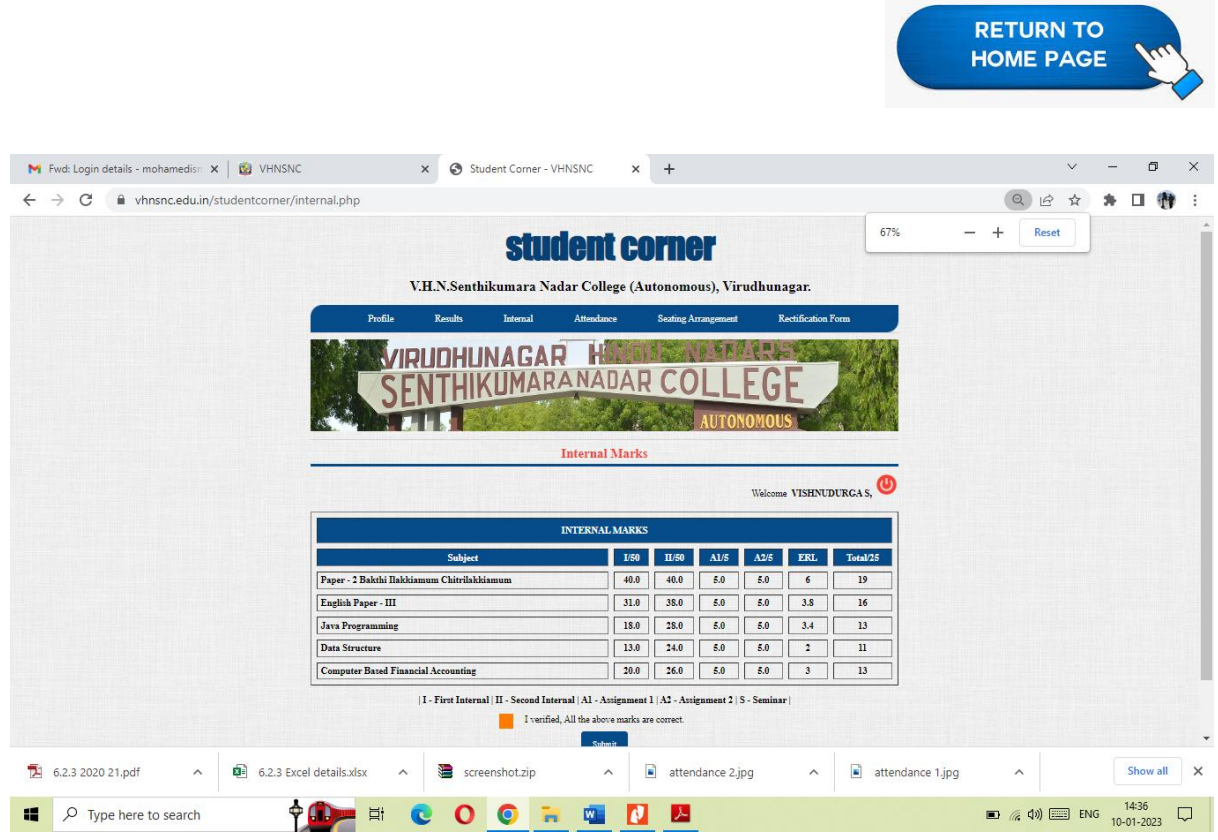

Fig 1: Student Examination result

|                                                  |              |                                               |             |          |          |          | RETURN TO<br>HOME PAGE                       |
|--------------------------------------------------|--------------|-----------------------------------------------|-------------|----------|----------|----------|----------------------------------------------|
| M Inbox (126) - mohamedismail.m 🛛 🗙 🛛 🔊 New Tab  | × ③          | Student Corner - VHNSNC X                     | +           |          |          |          | v - 0                                        |
| ← → C   whnsnc.edu.in/studentcorner/external.php |              |                                               |             |          |          |          | Q 🖻 🛧 🖪 👘                                    |
|                                                  |              | Results                                       |             |          |          |          |                                              |
|                                                  |              |                                               |             |          | Welco    | me DHARA | AKESWAR M, 😃                                 |
|                                                  | A            | Autonomous Examination Results                | - Nove      | mber 20  | )21      |          |                                              |
|                                                  |              | Name : DHARAK                                 | ESWAR M     | 1        |          |          |                                              |
|                                                  | Subject Code | Subject Name                                  | Internal    | External | Total    | Result   |                                              |
|                                                  | P20CAP12     | LAB: Open Source Programming                  | 40          | 60       | 100      | Pass     |                                              |
|                                                  | P20CAP11     | LAB: Java Programming                         | 40          | 60       | 100      | Pass     |                                              |
|                                                  | P20CAE11     | Operating System                              | 36          | 44       | 80       | Pass     |                                              |
|                                                  | P20CAC14     | Software Engineering                          | 34          | 43       | 77       | Pass     |                                              |
|                                                  | P20CAC13     | Open Source Technology                        | 36          | 44       | 80       | Pass     |                                              |
|                                                  | P20CAC12     | Java Programming                              | 36          | 46       | 82       | Pass     |                                              |
|                                                  |              | Autonomous Examination Resu                   | ilts - Ap   | ril 2022 |          |          |                                              |
|                                                  |              | Name : DHARAK                                 | ESWAR M     | 1        |          | 1        |                                              |
|                                                  | Subject Code | Subject Name                                  | Interna     | Externs  | l Tota   | Result   |                                              |
|                                                  | PI9MSN21     | Entrepreneurship                              | - 37        | 41       | 78       | Pass     |                                              |
|                                                  | P20CAC21     | Python Programming                            | 30          | 41       | 16       | Pass     |                                              |
|                                                  | P20CAC22     | Dete Commissions and Nationals                | 32          | 30       | 67       | Pass     |                                              |
|                                                  | P20CAE23     | Cloud Computing                               | 34          | 20       | 62       | Pass     |                                              |
|                                                  | P20CAP21     | LAB: Python Programming                       | 40          | 60       | 100      | Pass     |                                              |
|                                                  | P20CAP22     | LAB: Relational Database Management System    | 40          | 60       | 100      | Pass     |                                              |
|                                                  | Сорут        | ight © 2023 VHNSNC. All rights reserved. Deve | eloped by V | HNSNC V  | Veb tean | <u> </u> |                                              |
| MCQ INSTRUCTIdocx   Today's Exam List.png        | ^            | Login page.png                                | Sign        | -in with | Roll n.  | png ^    | Click Name of thepng     Show all            |
| ■ P Type here to search 中部 目                     | 0            | ) 💿 🖬 🖬 🖪                                     | X           |          |          |          | ■ <i>備</i> 句)) Ⅲ ENG 21:25 [<br>10-01-2023 [ |

**Fig2:** Student Examination result

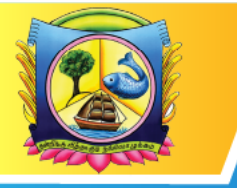

An Autonomous Institution affiliated to Madurai Kamaraj University 🔶 Reaccredited with 'A' Grade by NAAC

VIRUDHUNAGAR - 626 001, TAMIL NADU.

support@vhnsnc.edu.in

RETURN TO HOME PAGE

# To enter the internal marks and assignment marks, click the following link. <u>http://vhnsnc.edu.in/internal/index.php</u>

| VEDSIC                               | ×                   | 🛉 Eves See    | ester 2021-7022 II Inte | × Ø VHNSV           | ¢                               | _                                              | ( <b>X</b> , )                                | 🛞 NAAC                            |             | ×   -    | +               |       | ¥         | 1             | ø            | ×  |
|--------------------------------------|---------------------|---------------|-------------------------|---------------------|---------------------------------|------------------------------------------------|-----------------------------------------------|-----------------------------------|-------------|----------|-----------------|-------|-----------|---------------|--------------|----|
| $\leftrightarrow \rightarrow \sigma$ | i vhrencedu.in/inte | emalländes pl |                         |                     |                                 |                                                |                                               |                                   |             |          |                 |       |           | -             | <b>I</b> 🚳   | 1  |
| 🖾 Cmail 💴                            | YouTiste 🗶 Maps 📓   | add 🧕 🔋       | amil 🔯 THNShC           | III Segarding uplow | scin                            |                                                |                                               |                                   |             |          |                 |       |           |               |              |    |
|                                      | ETD: 14             | 2             | VIRUDHUN                | AGAR HIND           | UUNA<br>us les inter<br>He-accr | DARS<br>ition, Affil<br>recited with<br>VIRUDH | SENT<br>Inted to Mac<br>In A Gradet<br>UNAGAR | HIKUMA<br>dural Kamasa<br>ay NAAC | (Coversity) | RCOLLE   | EGE             | Ð     |           |               |              |    |
|                                      | _                   |               |                         | INT                 | ERNAL                           | MARK.                                          | ASSESSM                                       | ENT SYSTE                         | М           |          |                 |       |           |               |              |    |
|                                      |                     |               |                         | -                   |                                 |                                                | LO                                            | SIN                               |             | -        |                 |       |           |               |              |    |
|                                      |                     |               |                         | E-N                 | CHEMAN                          |                                                |                                               |                                   |             |          |                 |       |           |               |              |    |
|                                      |                     |               |                         | DC                  | ж                               |                                                |                                               |                                   | (DDMMY)     | 10       |                 |       |           |               |              |    |
|                                      |                     |               |                         | Exa                 | 100                             | Gelesi                                         |                                               |                                   |             |          |                 |       |           |               |              |    |
|                                      |                     |               |                         |                     |                                 | Sub                                            | mite                                          |                                   |             |          |                 |       |           |               |              |    |
|                                      |                     |               | Сорти                   | ht © 2022 А.Ш Rig   | hts Rese                        | awad - V                                       | HNSNC I                                       | Developed I                       | y VHNSNC V  | %eb Team |                 |       |           |               |              |    |
|                                      | 🖬 💼 💼               |               |                         |                     |                                 |                                                |                                               |                                   |             | 2021     | -2022 ** 3020-3 | œ"∧ ¢ | ៀរាជ្រុ ខ | 16 1<br>16 75 | 251<br>8-707 | R, |

### Fig3:internal mark entry

| Sign in 🖗 🗖 🛛 🕹 sankar ssr work | - Google Drive 🗙 📔 6.2.3 e-gov | remance-bill.docx - 🗧 🗙 🛛 Inbox (1,837) - sivasankar@vhr 🗙                                                                                      |                   | × 🗅 VHNSNC       | × +         | - 0                 | × |
|---------------------------------|--------------------------------|----------------------------------------------------------------------------------------------------|-------------------|------------------|-------------|---------------------|---|
| - C A https://www.vhnsnc.edu    | .in/internal/finternal.php     |                                                                                                    |                   | A <sup>N</sup> Ġ | 0 4 @       | <b>%</b>            | • |
| EST                             | VIRUDH                         | IUNAGAR HINDU NADARS' SENTHIKL<br>(An Autonomous Institution, Affiliated to Madurai Ka<br>Re-accredited with 'A' Grade by NAAC<br>VIRUDHUNAGAR. | IMARA NADAR COLLE | GE               |             |                     | Î |
|                                 |                                | FIRST INTERNAL EXAMINATION                                                                                                    | И                 | O                |             |                     |   |
| Class                           | s: LBCOM_CA_SF_A Subjec        | t Code: U23CCA21 Subject: C Programming                                                                                                    |                   |                  |             |                     |   |
| sı                              | LNo Rolino                     | Name                                                                                                    | Internal I/50     |                  |             |                     |   |
|                                 | 1. 235UCC001                   | AAVADAI PARVATHI M                                                                                                    | 47.0              |                  |             |                     |   |
|                                 | 2. 235UCC002                   | BHARATHI P                                                                                                    | 20.0              |                  |             |                     |   |
|                                 | 3. 235UCC003                   | DHANA RANJANI P                                                                                                    | 47.0              |                  |             |                     |   |
|                                 | 4. 235UCC004                   | DIVYA I                                                                                                    | 33.0              |                  |             |                     |   |
|                                 | 5. 235UCC005                   | FEROSE ASMEEN FATHIMA K                                                                                                    | 39.0              |                  |             |                     |   |
|                                 | 6. 235UCC006                   | GAYATHRI G                                                                                                    | 37.0              |                  |             |                     |   |
|                                 | 7. 235UCC007                   | GURULAKSHMI S                                                                                                    | 34.0              |                  |             |                     |   |
|                                 | 8. 235UCC008                   | ABHISHECK M                                                                                                    | 23.0              |                  |             |                     |   |
|                                 | 9. 235UCC009                   | AGASIYA R                                                                                                    | 20.0              |                  |             |                     |   |
|                                 | 10. 235UCC010                  | AJITHKUMAR P                                                                                                    | 25.0              |                  |             |                     |   |
|                                 | 11. 235UCC011                  | AKASH M                                                                                                    | 33.0              |                  |             |                     |   |
|                                 | 12. 235UCC012                  | ANAND KUMAR S                                                                                                    | 31.0              |                  |             |                     |   |
|                                 |                                | ANIMAMANIT                                                                                                    | 150               |                  |             |                     | * |
| Type here to search             | 🚝 H 💽 🔒 🛛                      | 🕋 😔 😗 💶 😒 🚾                                                                                                    |                   | ^ @ <b>@</b>     | 🕵 💭 📾 🕬 ENG | 14:10<br>21-02-2024 | - |

Fig: internal marks and assignment marks entry

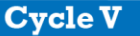

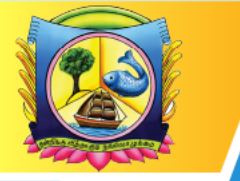

An Autonomous Institution affiliated to Madurai Kamaraj University 🔶 Reaccredited with 'A' Grade by NAAC

VIRUDHUNAGAR - 626 001, TAMIL NADU.

support@vhnsnc.edu.in

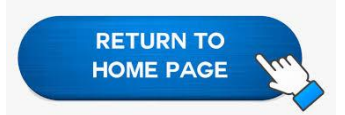

|                                                                                                    | 6                                                                                                    | 1                                                                                                    | งเคม                                                                                                    | DHUNAGAR HINDU N<br>JAn Autoromounter<br>New     | VPUCHUNAS                                                                                                    | ETH FROUMAR<br>Mađure Karnere A<br>An Ly NAMC<br>ML | NADAR<br>himigi                                                                                                    | COLLEGE      | 2                                                                                                |                                                                                                    |                             | l I               |
|----------------------------------------------------------------------------------------------------|----------------------------------------------------------------------------------------------------|----------------------------------------------------------------------------------------------------|----------------------------------------------------------------------------------------------------|--------------------------------------------------|----------------------------------------------------------------------------------------------------|-----------------------------------------------------|----------------------------------------------------------------------------------------------------|--------------|--------------------------------------------------------------------------------------------------|----------------------------------------------------------------------------------------------------|-----------------------------|-------------------|
|                                                                                                    |                                                                                                    |                                                                                                    |                                                                                                    | ms                                               | CINTERNAL EXA                                                                                                    | MENALIKON                                           |                                                                                                    |              |                                                                                                  | 0                                                                                                  |                             |                   |
|                                                                                                    | Class                                                                                                    | IC VERE                                                                                                    |                                                                                                    | Read Codes (************************************ | whijern Basearch M                                                                                                    | athelology                                          |                                                                                                    |              |                                                                                                  |                                                                                                    |                             |                   |
|                                                                                                    | 24.0m                                                                                                    | lister.                                                                                                    | - 1                                                                                                    | New                                              | Internetit                                                                                                    | designment 1                                        | 481                                                                                                    | 1            |                                                                                                  |                                                                                                    |                             |                   |
|                                                                                                    | L                                                                                                    | NOT STOLE                                                                                                    |                                                                                                    | DIVEABLE AATHE G                                 | 30                                                                                                    | 84                                                  | 1.00                                                                                                    |              |                                                                                                  |                                                                                                    |                             |                   |
|                                                                                                    | 2                                                                                                    | 362243000                                                                                                    |                                                                                                    | RANTRO S                                         | 81                                                                                                    | 10                                                  | 2.01                                                                                                    |              |                                                                                                  |                                                                                                    |                             |                   |
|                                                                                                    | 8.                                                                                                    | 3091123000                                                                                                    |                                                                                                    | NEW STREET, O                                    | 22.8                                                                                                    | 0.0                                                 | 2.01                                                                                                    |              |                                                                                                  |                                                                                                    |                             |                   |
|                                                                                                    | <u>к</u>                                                                                                    | 3087423004                                                                                                    |                                                                                                    | ABALINE AR K                                     | 20.0                                                                                                    | 0.0                                                 | 1.01                                                                                                    |              |                                                                                                  |                                                                                                    |                             |                   |
|                                                                                                    | 3.                                                                                                    | 302523000                                                                                                    |                                                                                                    | MATHEORY ABAY 5                                  | 2.1                                                                                                    | 10                                                  | 4.01                                                                                                    |              |                                                                                                  |                                                                                                    |                             |                   |
|                                                                                                    | 6.                                                                                                    | 363543006                                                                                                    |                                                                                                    | MERKEL IRAJEANNANT                               | 21                                                                                                    | 50                                                  | 5.01                                                                                                    |              |                                                                                                  |                                                                                                    |                             |                   |
|                                                                                                    | - FL                                                                                                    | 2011/12/001                                                                                                    |                                                                                                    | RANJITHKUMALM                                    | 2.1                                                                                                    | 20                                                  | 7.00                                                                                                    |              |                                                                                                  |                                                                                                    |                             |                   |
|                                                                                                    |                                                                                                    | 2010/12/2001                                                                                                    |                                                                                                    | INCOMPANY AND A                                  | 24.1                                                                                                    | 80                                                  | 3.06                                                                                                    |              |                                                                                                  |                                                                                                    |                             |                   |
|                                                                                                    | 8                                                                                                    | 3057543000                                                                                                    |                                                                                                    | VENDER V                                         | 20.0                                                                                                    | 340                                                 | 2.01                                                                                                    |              |                                                                                                  |                                                                                                    |                             |                   |
|                                                                                                    | 18.                                                                                                    | 305743080                                                                                                    |                                                                                                    | ABONT                                            | 5.8                                                                                                    | 50                                                  | 2.01                                                                                                    |              |                                                                                                  |                                                                                                    |                             | · <b>P</b>        |
| 1.1.1                                                                                                    | -                                                                                                    |                                                                                                    |                                                                                                    |                                                  | ACTIONOLOGY / SMA                                                                                                    | ICEI - Mierselt Io                                  | al la                                                                                                    |              |                                                                                                  |                                                                                                    | and the second              | -                 |
| - Anne                                                                                                    | Decest Pope Layout                                                                                                    | Parentin.                                                                                                    | Cala                                                                                                    | Resident Villet                                  |                                                                                                    |                                                     |                                                                                                    |              |                                                                                                  |                                                                                                    |                             | *                 |
| Carley .                                                                                                    | CARDO                                                                                                    | 0.14.4                                                                                                    | 1 1 - 1                                                                                                    | e 🕳 🖶 🚽 🕬 🕳 e                                    | 10000                                                                                                    | - N                                                 | - 10 - 50 i                                                                                                    | 2 P 2 1      | C Reality                                                                                        | 1 🖅 🖓                                                                                              |                             |                   |
| - Conner                                                                                                    | No. 2 K - 1                                                                                                    |                                                                                                    |                                                                                                    | a a a fa de la segun com                         | 1 (8 - 16 - 4 (5                                                                                                    | A 2 Condition                                       | A late dyn.                                                                                                    | Heat Data to | diam'r                                                                                           | Film - Galler                                                                                      |                             |                   |
|                                                                                                    | - (s - 16)                                                                                                    | name                                                                                                    |                                                                                                    |                                                  |                                                                                                    |                                                     |                                                                                                    |              |                                                                                                  |                                                                                                    |                             |                   |
| A N                                                                                                    | and a                                                                                                    | C Real AD                                                                                                    | a 20 a                                                                                                    | arout diseased 2 bird at the                     | H I I                                                                                                    | U R                                                 | A server A and                                                                                                    | H H          | p p p                                                                                            | Class dd i w                                                                                       | a b                         |                   |
| CONTRACTOR OF                                                                                                    | CONTRACTOR OF THE OWNER                                                                                                    | 30                                                                                                    | 20                                                                                                    |                                                  | 0 13                                                                                                    | 2                                                   | 9 2.3                                                                                                    | 1 1          | 1                                                                                                | 8 10                                                                                               | 11                          |                   |
| COPRESS N                                                                                                    | INTER S                                                                                                    | 11                                                                                                    | 11.5                                                                                                    |                                                  | 0 1.75                                                                                                    | 8                                                   | 9 2.9                                                                                                    | 3 3          | 2.5                                                                                              | 8 10.75                                                                                            | 11                          |                   |
| DOUPMENTS N                                                                                                    | ACTION VIEW 1                                                                                                    | 11                                                                                                    | 35.5                                                                                                    |                                                  | 0 3.23                                                                                                    | 8                                                   | 0 13                                                                                                    |              | -                                                                                                | 8 9.79                                                                                             | 30                          |                   |
| 200PMB005 N<br>200PMB007 R                                                                                                    | AUCCU, BARANNAN'T<br>ANUTHIUMAN M                                                                                                    | 17                                                                                                    | 35.5                                                                                                    |                                                  | 0 4.25                                                                                                    | 8                                                   | 9 13                                                                                                    | 2 2          | 11                                                                                               | 6 6425<br>8 18.40                                                                                  | 8                           |                   |
| 2002-Million 5<br>2002-Million 5                                                                                                    | INCOME O                                                                                                    | 85                                                                                                    | 10.0                                                                                                    |                                                  | 0 4                                                                                                    | 8                                                   | 9 13                                                                                                    | 2 2          | 3.5                                                                                              | 8 54,25                                                                                            | 4                           |                   |
|                                                                                                    | Roman F                                                                                                    | 5                                                                                                    | 2.5                                                                                                    | 2 2 2                                            | 0 5.85                                                                                                    | 5                                                   | 8 85<br>8 10                                                                                                    | 1 1          | 1                                                                                                | 4.25                                                                                               | 5                           |                   |
| COOPERATION A                                                                                                    | and the second second                                                                                                    | 21                                                                                                    | 365                                                                                                    |                                                  | 0 5.85                                                                                                    | 8                                                   | 0 85                                                                                                    | - 3 - 3      |                                                                                                  | 6 1975                                                                                             | 11                          |                   |
| COPAGE A                                                                                                    | Children (de la company)                                                                                                    |                                                                                                    | 10                                                                                                    | 0 0 0                                            | 0 0                                                                                                    |                                                     | 0 1.0                                                                                                    | 2 2          | 8.1                                                                                              | 1 10                                                                                               | 1                           |                   |
| COSPANNESS A<br>COSPANNESS A<br>COSPANNESS A<br>COSPANNESS T<br>COSPANNESS T                                                                                                    | MARLANA II<br>MARLANA II<br>MARLANA II                                                                                                    |                                                                                                    | -                                                                                                    |                                                  | P 1.17                                                                                                    |                                                     |                                                                                                    |              |                                                                                                  | M                                                                                                  | 11                          |                   |
| <ul> <li>20074400130 x</li> <li>20074400130 x</li> <li>20074400132 x</li> <li>20074400132 x</li> <li>20074400134 7</li> <li>20074400134 7</li> <li>20074400134 1</li> <li>20074400134 1</li> </ul>                                                                                                    | MARCANES<br>MARCANES<br>MARCANES<br>MARCANES                                                                                                    | 3                                                                                                    | 30                                                                                                    |                                                  | 0 1.0<br>0 1.0                                                                                                    | 1                                                   | 0 13<br>0 13                                                                                                    |              | -                                                                                                | 8 8.05                                                                                             |                             |                   |
| 20074408138 x<br>20084408120 x<br>20084408120 x<br>20084408120 x<br>20084408120 x<br>20084408120 x<br>20084408120 x<br>20084408120 x<br>20084408120 x                                                                                                    | INCOMPANY INCOMPANY INCOMP                                                                                                    | 3                                                                                                    | 43                                                                                                    |                                                  | 0 11<br>0 110<br>0 110<br>0 118                                                                                                    |                                                     | 9 11<br>9 13<br>9 14<br>9 14                                                                                                    |              | -                                                                                                | 8 8.0<br>8 7.0<br>8 8.5                                                                            | 1                           | 1                 |
| COPAGE A                                                                                                    | INTERACTION<br>INTERACTION<br>INTERACTION<br>INTERACTION<br>INTERACTION<br>INTERACTION<br>INTERACTION<br>INTERACTION<br>INTERACTION<br>INTERACTION<br>INTERACTION<br>INTERACTION<br>INTERACTION<br>INTERACTIONICI<br>INTERACTIONICI<br>INTERACTIONI<br>INTERACTIONICI<br>INTERACTIONICI<br>IN                                                       | 20<br>20<br>3<br>3<br>4<br>0<br>21                                                                                                 | 10<br>45<br>45<br>11                                                                                                    |                                                  | 0 13<br>0 1.0<br>0 1.0<br>0 1.0<br>0 1.0<br>0 0<br>0 1.0                                                                                                    |                                                     | 0 13<br>0 13<br>0 13<br>0 13<br>0 13<br>0 13                                                                                                    |              |                                                                                                  | 8.05<br>8.728<br>8.5<br>8.5<br>8.5<br>8.5<br>8.5<br>8.5<br>8.5<br>8.5<br>8.5<br>8.                 | 1                           |                   |
| 20074488138     20074488138     20074488138     20074488138     20074488138     20074488138     20074488138     20074488138     20074488138     20074488138     20074488138     20074488138     20074488138     20074488138                                                                                                    | MANAGANAN<br>MANAGANAN<br>MANAGANAN<br>MUMUMAN<br>MUMUMAN<br>ARIANAN<br>ARIANAN<br>ARIANAN<br>MUMANAN<br>MUMANAN<br>MUMANAN<br>MUMANAN<br>MUMANAN<br>MUMANAN                                                                                                    | 20<br>20<br>21<br>21<br>4<br>5<br>21<br>4<br>5                                                                                     | 10<br>40<br>40<br>11<br>11<br>11                                                                                                    |                                                  | 0 1.0<br>0 1.0<br>0 1.0<br>0 1.0<br>0 1.0<br>0 1.0<br>0 1.0<br>0 1.0<br>0 1.0<br>0 1.0<br>0 1.0<br>0 1.0<br>0 1.0<br>0 1.0<br>0 0 1.0<br>0 0 0 0<br>0 0 0 0<br>0 0 0 0 0<br>0 0 0 0 0 0                                                                                                    | 2                                                   | 0         13           0         13           0         14           0         13           0         14           0         13           0         14           0         14           0         14           0         14                                                                                                    |              | 4<br>11<br>4<br>13<br>13                                                                         | 8.15<br>8 7.28<br>8 8.5<br>8 8.5<br>8 3<br>8 3<br>8 3                                              | 3<br>7<br>11<br>3<br>4      |                   |
| <ul> <li>COLOMBRIDIA</li> <li>COLOMBRIDIA</li> </ul>                                                                                                    | MANANALA<br>MANANALA<br>INANANALA<br>INANANALA<br>INANANALA<br>INANANALA<br>INANANALA<br>INANANANALA<br>INANANANALA<br>INANANANALA<br>INANANANALA                                                                                                    | 3<br>3<br>3<br>4<br>9<br>21<br>4<br>6                                                                                              | 10.00                                                                                                    |                                                  | 0 1.13<br>0 1.13<br>0 1.13<br>0 1.14<br>0 1.14<br>0 1.14<br>0 1.1<br>0 1.1 | 5<br>5<br>5<br>5<br>5                               | 0 11<br>0 13<br>0 14<br>0 14<br>0 14<br>0 14<br>0 14<br>0 15<br>0 14<br>0 15<br>0 14<br>0 15<br>0 14<br>0 15<br>0 14<br>0 15<br>0 14<br>0 15<br>0 14<br>0 14<br>0 14<br>0 15<br>0 14<br>0 15<br>0 14<br>0 14<br>0 15<br>0 14<br>0 14<br>0 15<br>0 14<br>0 14<br>0 15<br>0 14<br>0 14<br>0 15<br>0 14<br>0 14<br>0 15<br>0 14<br>0 14<br>0 14<br>0 15<br>0 14<br>0 14<br>0 14<br>0 14<br>0 15<br>0 14<br>0 14<br>0 14<br>0 15<br>0 14<br>0 15<br>0 14<br>0 15<br>0 14<br>0 15<br>0 14<br>0 15<br>0 15 |              | 4<br>11<br>4<br>15<br>15                                                                         | 8.05<br>8.728<br>8.65<br>8.18<br>8.5<br>8.5<br>8.5<br>8.5<br>8.5<br>8.5<br>8.5<br>8.5<br>8.5<br>8. | 3<br>7<br>7<br>11<br>3<br>6 |                   |
| 2000-MARCIN #     2000-MARCIN #     2000-MA                                                                                                    | AND AND AND AND AND AND AND AND AND AND                                                                                                    | 3<br>3<br>3<br>4<br>5<br>3<br>4<br>4<br>6                                                                                          | 10<br>40<br>41<br>11<br>11<br>11<br>11                                                                                                    |                                                  | 0 1.13<br>0 1.13<br>0 1.13<br>0 1.8<br>0 0 1.4<br>0 1.4<br>0 1<br>0 0 0                                                                                                    | 5                                                   | 0 11<br>9 15<br>0 14<br>9 15<br>0 13<br>0 13<br>0 13<br>0 13<br>0 14                                                                                                    |              | 4<br>21<br>4<br>10<br>20<br>24                                                                   | 8.70<br>7.28<br>8.5<br>8.5<br>8.5<br>8.5<br>8.5<br>8.5<br>8.5<br>8.5<br>8.5<br>8.                  | 5<br>7<br>11<br>5<br>6      |                   |
| 2009-Materia =     2009-Materia =     2009-Mat                                                                                                    | оносникорантис<br>Наладирана В<br>Наладирана В<br>Диритичка В<br>Диритичка В<br>Диритичка В<br>Диритичка В<br>Диритичка В<br>Диритичка В<br>Наладира Негола<br>Диритичка В<br>Наладира В<br>Наладира В<br>Наладира В<br>Наладира В<br>Наладира В<br>Наладира В<br>Наладира В<br>Наладира В<br>Наладира В<br>Наладира В<br>Наладира В<br>Наладира В<br>Наладира В<br>Наладира В<br>Наладира В<br>Наладира В<br>Наладира В                                                                                                    | 3<br>3<br>3<br>3<br>3<br>4<br>4<br>4<br>4<br>4<br>4<br>4<br>4<br>4<br>4<br>4<br>4<br>4<br>4<br>4                                   | 10 44 11 12 14<br>10 14 14 14 14<br>14 14 14 14 14<br>14 14 14 14 14<br>14 14 14 14 14<br>14 14 14 14 14<br>14 14 14 14 14<br>14 14 14 14 14 14 14 14 14 14 14 14 14 1                |                                                  | 0 1.0<br>0 1.0<br>0 1.0<br>0 1.0<br>0 1.0<br>0 1.0<br>0 1.0<br>0 1.0<br>0 1.0<br>0 1<br>0 5                                                                                                    | 5<br>5<br>5<br>5                                    | 0 11<br>0 17<br>0 14<br>7 17<br>0 14<br>7 17<br>0 14<br>9 15<br>0 14<br>9 15<br>0 14<br>9 15<br>0 14<br>9 15<br>0 14<br>9 15<br>0 14<br>9 15<br>0 14<br>9 15<br>0 14<br>9 15<br>0 14<br>9 15<br>0 14<br>9 15<br>0 14<br>9 15<br>0 14<br>9 15<br>0 14<br>9 15<br>0 14<br>9 15<br>0 14<br>0 15<br>0 14<br>0 15<br>0 14<br>0 15<br>0 14<br>0 15<br>0 14<br>0 15<br>0 14<br>0 15<br>0 14<br>0 15<br>0 15 |              | 4<br>41<br>4<br>13<br>13<br>44                                                                   | 100<br>100<br>100<br>100<br>100<br>100<br>100<br>100<br>100<br>100                                 | *<br>*<br>*                 |                   |
| 200-4480-014     200-4480-014     200-4480-014     200-4480-014     200-4480-014     200-4480-014     200-4480-014     200-4480-014     200-4480-014     200-4480-014     200-4480-014     200-4480-014     200-4480-014     200-4480-014     200-4480-014     200-4480-014     200-4480-014     200-4480-014     200-4480-014     200-4480-014     200-4480-014     200-4480-014     200-4480-014     200-4480-014     200-4480-014     200-4480-014     200-4480-014     200-4480-014     200-4480-014     200-4480-014     200-4480-014     200-4480-014     200-4480-014     200-4480-014     200-4480-014     200-4480-014     200-4480-014     200-4480-014     200-4480-014     200-4480-014     200-4480-014     200-4480-014     200-4480-014     200-4480-014     200-4480-014     200-4480-014     200-4480-014     200-4480-014     200-4480-014     200-4480-014     200-4480-014     200-4480-014     200-4480-014     200-4480-014     200-4480-014     200-4480-014     200-4480-014     200-4480-014     200-4480-014     200-4480-014     200-4480-014     200-4480-014     200-4480-014     200-4480-014     200-4480-014     200-4480-014     200-4480-014     200-4480-014     200-4480-014     200-4480-014     200-4480-014     200-4480-014     200-4480-014     200-4480-014     200-4480-014     200-4480-014     200-4480-014     200-4480-014     200-4480-014     200-4480-014     200-4480-014     200-4480-014     200-4480-014     200-4480-014     200-4480-014     200-4480-014     200-4480-014     200-4480-014     200-4480-014     200-4480-014     200-4480-014     200-4480-014     200-4480-014     200-4480-014     200-4480-014     200-4480-014     200-4480-014     200-4480-014     200-4480-014     200-4480-014     200-4480-014     200-4480-014     200-4480-014     200-4480-014     200-4480-014     200-4480-014     200-4480-014     200-4480-014     200-4480-014     200-4480-014     200-4480-014     200-4480-014     200-4480-014     200-4480-014     200-4480-014     200-4480-014     200-4480-014                                                                                                        | AND AND AND AND AND AND AND AND AND AND                                                                                                    | 21<br>3<br>3<br>3<br>3<br>4<br>4<br>4<br>4<br>4<br>5<br>21<br>21<br>21<br>21<br>21<br>21<br>21<br>21<br>21<br>21<br>21<br>21<br>21 | 10 44 H H H H H H H H H H H H H H H H H H                                                                                                    |                                                  | 0 110<br>0 110<br>0 1.00<br>0 1.00<br>0 0 0<br>0 0 0 0<br>0 0 0 0<br>0 0 0 0<br>0 0 0 0<br>0 0 0<br>0 0 0 0<br>0 0 0<br>0 0 0 0<br>0 0 0<br>0 0 0 0<br>0 0 0 0<br>0 0 0 0<br>0 0 0 0<br>0 0 0 0<br>0 0 0 0 0 0<br>0 0 0 0 0 0 0 0<br>0 0 0 0 0 0 0<br>0 0 0 0 0 00<br>0 0 0 0 0 00<br>0 0 00<br>0 0 00<br>0 0 00<br>0 0 00<br>0 0 00<br>0 0                                                                                                    | 8                                                   | 0 13<br>0 15<br>0 14<br>0 15<br>0 14<br>0 15<br>0 14<br>0 15<br>0 14<br>0 15<br>0 14<br>0 15<br>0 14<br>0 15<br>0 14<br>0 15<br>0 14<br>0 14<br>0 15<br>0 14<br>0 15<br>0 15<br>0 15<br>0 15<br>0 15<br>0 15<br>0 15<br>0 15                                                                                                    |              | 4                                                                                                | 100<br>100<br>100<br>100<br>100<br>100<br>100<br>100<br>100<br>100                                 | *<br>*<br>*                 |                   |
| DODAMINE IN<br>DODAMINE IN<br>DODAMI | AND AND AND AND AND AND AND AND AND AND                                                                                                    | 21<br>20<br>3<br>4<br>4<br>4<br>4<br>4<br>5                                                                                        |                                                                                                    |                                                  | 7 1.0<br>0 1.0<br>0                                                                                                    | 5<br>5<br>5<br>5<br>5                               | 0         13           0         13           0         14           0         13           0         13           0         13           0         14           0         14           0         14           0         14           0         14           0         14                                                                                                    |              | 4<br>23<br>4<br>1<br>23<br>23<br>23<br>24                                                        | 8.10<br>7.28<br>8.5<br>8.5<br>8.5<br>8.5<br>8.5<br>8.5<br>8.5<br>8.5<br>8.5<br>8.                  | 9<br>7<br>11<br>9<br>4      |                   |
| 2004-00012<br>2004-00012<br>2004-0000<br>2004-0000<br>2004-0000<br>2004-0000<br>2004-0000<br>2004-0000<br>2004-0000<br>2004-0000<br>20                                                                                                    | CARLINGTON CONTRACTOR CONTRACTOR                                                                                                    | 3<br>30<br>3<br>4<br>0<br>20<br>4<br>0<br>0<br>0<br>0<br>0<br>0<br>0<br>0<br>0<br>0<br>0<br>0<br>0<br>0<br>0                       |                                                                                                    |                                                  | 7 140<br>0 110<br>0 140<br>0 140<br>0<br>100<br>0000000000                                                                       | 5<br>5<br>5<br>5<br>5                               | 0         13           0         13           0         14           7         15           0         14           7         15           0         14           9         14           9         15           0         14           9         15           0         14           9         15           0         14           9         15           0         14           9         15           0         14           9         15           14         14                                                                                                    |              | 4                                                                                                | 8.00<br>8.728<br>8.65<br>8.65<br>8.65<br>8.65<br>8.65<br>8.65<br>8.65<br>8.6                       | 3<br>7<br>8<br>8<br>8       |                   |
|                                                                                                    | Conception (Conception)<br>Interface (Conception)<br>Interface (Conception)<br>Inter                                                                                                    | 25<br>20<br>3<br>4<br>4<br>21<br>4<br>4<br>0<br>0<br>0<br>0<br>0<br>0<br>0<br>0<br>0<br>0<br>0<br>0<br>0<br>0<br>0<br>0<br>0       |                                                                                                    |                                                  | 7 140<br>0 110<br>0 140<br>0 140<br>0<br>100<br>0000000000                                                                       | 5                                                   | 0     13       0     13       0     14       7     15       0     14       9     13       4     44                                                                                                    |              | 4<br>34<br>4<br>33<br>44                                                                         | 810<br>728<br>85<br>8<br>8<br>8<br>8<br>8<br>8                                                     | 3<br>7<br>8<br>8<br>8<br>8  | PETHEN            |
|                                                                                                    | AND AND AND AND AND AND AND AND AND AND                                                                                                    | 49<br>20<br>9<br>21<br>4<br>0<br>22<br>21<br>0<br>0<br>0<br>0<br>0<br>0<br>0<br>0<br>0<br>0<br>0<br>0<br>0<br>0<br>0<br>0          |                                                                                                    |                                                  |                                                                                                    | 5                                                   | 8 11<br>9 15<br>9 15<br>9 14<br>9 15<br>9 14<br>9 15<br>4 44<br>9 15<br>4 44<br>9 15<br>14<br>9 15<br>14<br>15<br>15<br>15<br>15<br>15<br>15<br>15<br>15<br>15<br>15                                                                                                    |              | 4<br>34<br>4<br>33<br>44                                                                         | 8.0<br>728<br>85<br>8<br>8                                                                         |                             | RETURN            |
| 1 200-948039 #<br>2 200-948030 #<br>2 200-948030 #<br>2 2 2 2 2 2 2 2 2 2 2 2 2 2 2 2 2 2 2                                                                                                     | Handlangehalt II<br>Handlangehalt II<br>Handrig Van Ander<br>Handrig Vill<br>Andere Vill<br>Andere Vill<br>Andere Vill<br>Andere Vill<br>Handrig Vill<br>Handrig<br>Handrig Vill<br>Handrig Vill<br>Handrig Vill<br>Handrig Vill<br>H | 49<br>20<br>9<br>21<br>4<br>0<br>21<br>4<br>0<br>0<br>0<br>0<br>0<br>0<br>0<br>0<br>0<br>0<br>0<br>0<br>0<br>0<br>0<br>0<br>0<br>0 | 10<br>43<br>43<br>41<br>11<br>2<br>4<br>1<br>11<br>2<br>4<br>1<br>11<br>2<br>4<br>1<br>11<br>2<br>4<br>11<br>11<br>2<br>11<br>11<br>11<br>11<br>11<br>11<br>11<br>11<br>11<br>11<br>1 |                                                  |                                                                                                    |                                                     | 0         121           0         132           0         134           0         132           0         133           0         133           0         133           0         134           0         134           0         134                                                                                                    |              |                                                                                                  |                                                                                                    |                             |                   |
| 1 200-948039 #<br>2 200-948039 #<br>2 2 2 2 2 2 2 2 2 2 2 2 2 2 2 2 2 2 2                                                                                                    | HARDWOODLIGHT IN<br>HARDWOODLIGHT IN<br>HARDWOODLIGHT IN<br>HARDWOODLIGHT IN<br>HARDWOODLIGHT IN<br>HARDWOODLIGHT IN<br>HARDWOOLIGHT IN<br>HARDWOOL                                                                                           | 29<br>20<br>3<br>4<br>5<br>21<br>21<br>6<br>0<br>0<br>0<br>0<br>0<br>0<br>0<br>0<br>0<br>0<br>0<br>0<br>0<br>0<br>0<br>0<br>0<br>0 |                                                                                                    |                                                  | 0 113<br>0 124<br>0 128<br>0 128<br>0 128<br>0 138<br>0 148<br>0 148<br>0 148<br>0 148<br>0 148<br>0 148<br>0 148<br>0 148<br>0 148<br>0 149<br>0 149<br>010000000000000000000000000000000000            |                                                     | 0 13<br>0 13<br>0 14<br>0 14<br>0 14<br>0 14<br>0 14<br>0 14<br>0 14<br>0 14                                                                                                    |              | 1<br>4<br>1<br>1<br>1<br>1<br>1<br>1<br>1<br>1<br>1<br>1<br>1<br>1<br>1<br>1<br>1<br>1<br>1<br>1 |                                                                                                    |                             | RETURN<br>HOME P/ |

|         |            |                 |        |                   |                  | w      | elcome to Admin I | Dashboard |
|---------|------------|-----------------|--------|-------------------|------------------|--------|-------------------|-----------|
| Student | Allocation | View Allocation | Update | Logon Credentials | View Credentials | Report | Student View      | SMS       |
|         |            |                 |        |                   |                  |        |                   |           |

### Fig 1: Internal Software Admin View

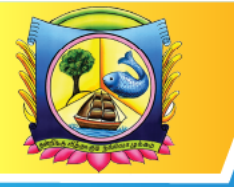

An Autonomous Institution affiliated to Madurai Kamaraj University 🔶 Reaccredited with 'A' Grade by NAAC

VIRUDHUNAGAR - 626 001, TAMIL NADU.

support@vhnsnc.edu.in

|                                                                                                    |                                                          |           | RETURN TO<br>HOME PAGE | last      |
|----------------------------------------------------------------------------------------------------|----------------------------------------------------------|-----------|------------------------|-----------|
| VIRLIDHLINAGAR HINDU NADARS' SENTHIKUWARA NADAR COLLEGE [01/0                                                                                                    | 14/2012-31/03/2050] - [Student Name Master]              |           |                        |           |
| Menter Transaction Report ReValuation Exam Supplementary Utilities :                                                                                                    | Setup Switch Window Exit                                 |           |                        | - 8 X     |
| Previous Next Add Row Delate Clear Save Short C                                                                                                    |                                                          |           |                        |           |
| Registration No. 17400-R002 Registration No. 174004002 Structure Nome StyleScored is Name (Lami)                                                                                                    | Semester 2                                               |           |                        |           |
| Batch 2017 Regular / SF Degular                                                                                                    | Code Subject Name                                        |           |                        |           |
| Level US Section A V                                                                                                    | 1 UZPTZM Vilvalaia Musikai                               | Rogia     |                        |           |
| D.0.8 03/05/1999 V Sex Female V                                                                                                    | 2 USPE2 Proce,short story,grammar,composition & communic | Pagular   |                        |           |
| Father 's Name KUMAR S                                                                                                    | 3 U1E521 🗸 Environmental Studios                         | Regular   |                        |           |
| Father 's Name (Ta)                                                                                                    | 4 U20M021 Financial Accounting - I                       | Regular   |                        |           |
| Community BC V Caste Vcerakudi Vollalar V                                                                                                    | 5 USCMC22 Principles of Marketing                        | Regular   |                        |           |
| Handicapped No 👻                                                                                                    | 6 U2ECA2X Monetary Economics                             | Ragular   |                        |           |
| Neckum of Study English  Student Status Pd0/6  Viva Dt.  Address 1 2/200-42, SRI ANALI ARAVINDAR KOVIL STRE Address 3  Address 3  Address 3  Address 3  Address 3  Address 3  Address 3  Address 3  Address 3  Address 3  Address 3  Address 4  Address 3  Address 4  Address 4  Ad | 4                                                        | <b></b> , |                        |           |
| 🛃 atlant 📄 valan kwan kalu. 👔 Patikosk Api bitā                                                                                                    |                                                          |           | • ? •                  | 10 0 20 M |

Fig 22: Semester External Examination Hall ticket preparation

### **APRIL – 2022 SUMMATIVE MCQ EXAMINATIONS**

### **INSTRUCTIONS TO STUDENTS**

### Instructions to the Students to be followed in the Computer Laboratory:

STEP 1: In the allotted Computer, the Login Page of MCQ Exam is displayed: fig:24

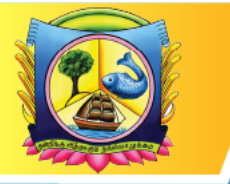

An Autonomous Institution affiliated to Madurai Kamaraj University 🔶 Reaccredited with 'A' Grade by NAAC

VIRUDHUNAGAR - 626 001, TAMIL NADU.

support@vhnsnc.edu.in

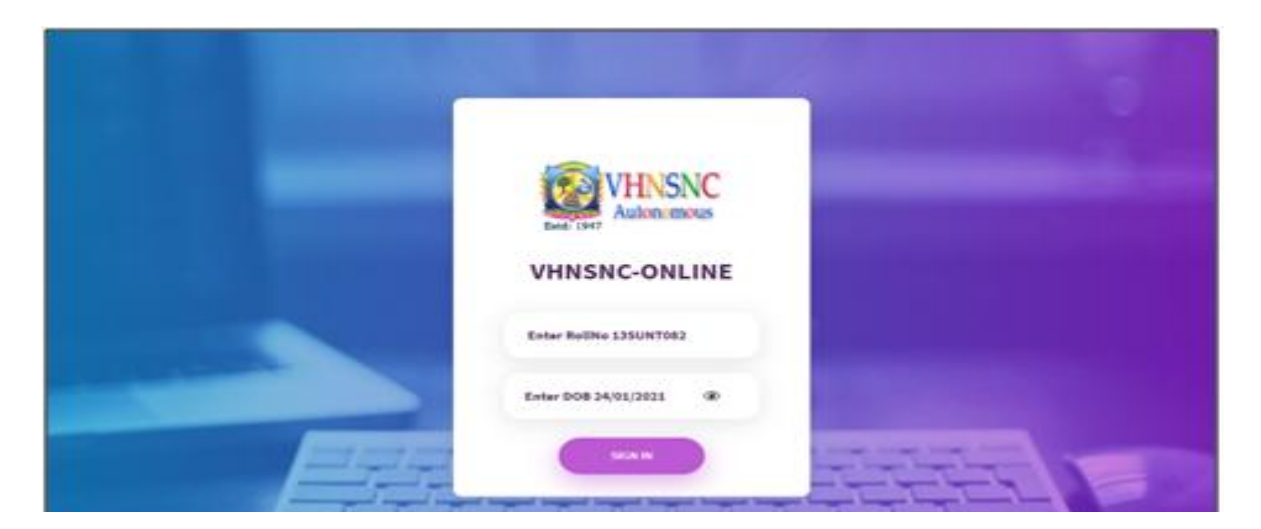

**STEP 2:** In this Login Page, type **Roll Number** as User Name (For example 13SUNT082), **Date of Birth** as Password (If the date of birth is  $1^{st}$  Jan 2000, type it as <u>01/01/2000</u>), then Click **Sign in** 

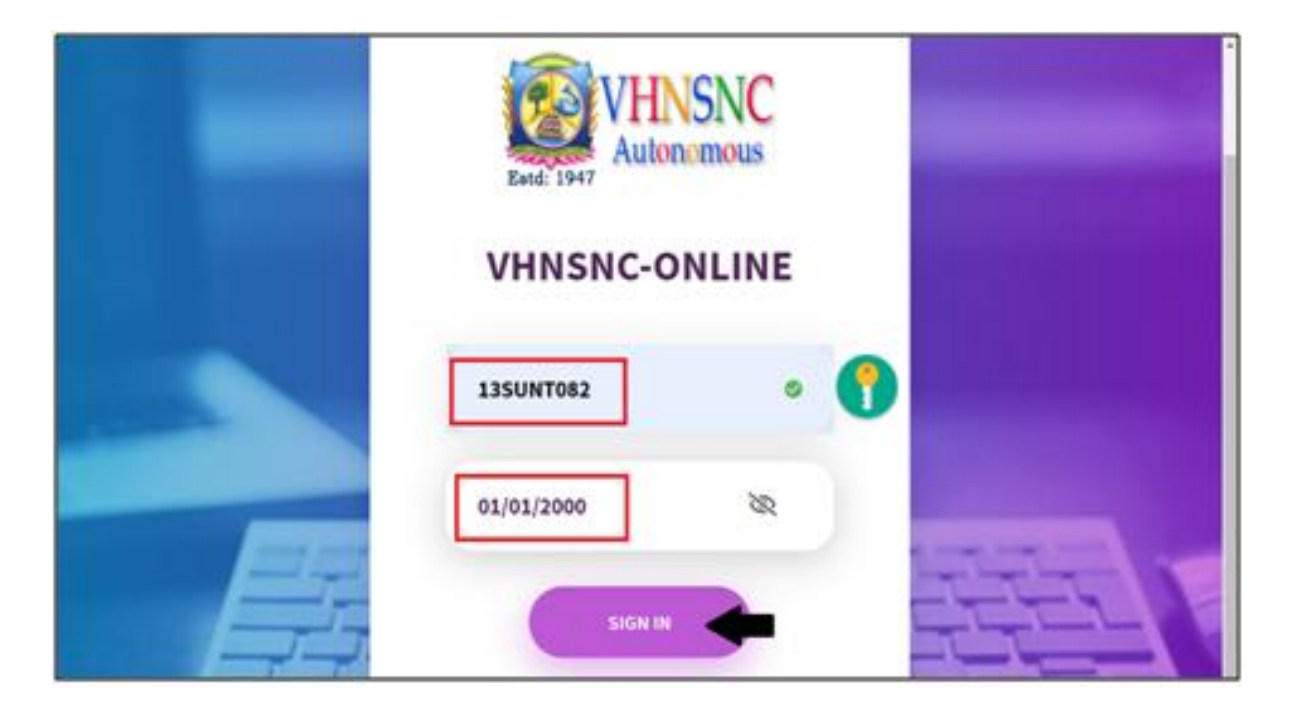

STEP 3: In the DASHBOARDS, in the Exams List, Click Today's Exam

### **APRIL – 2022 SUMMATIVE MCQ EXAMINATIONS**

### **INSTRUCTIONS TO STUDENTS**

**Instructions to the Students to be followed in the Computer Laboratory:** 

STEP 1: In the allotted Computer, the Login Page of MCQ Exam is displayed:

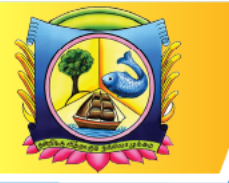

An Autonomous Institution affiliated to Madurai Kamaraj University 🔶 Reaccredited with 'A' Grade by NAAC

VIRUDHUNAGAR - 626 001, TAMIL NADU.

support@vhnsnc.edu.in

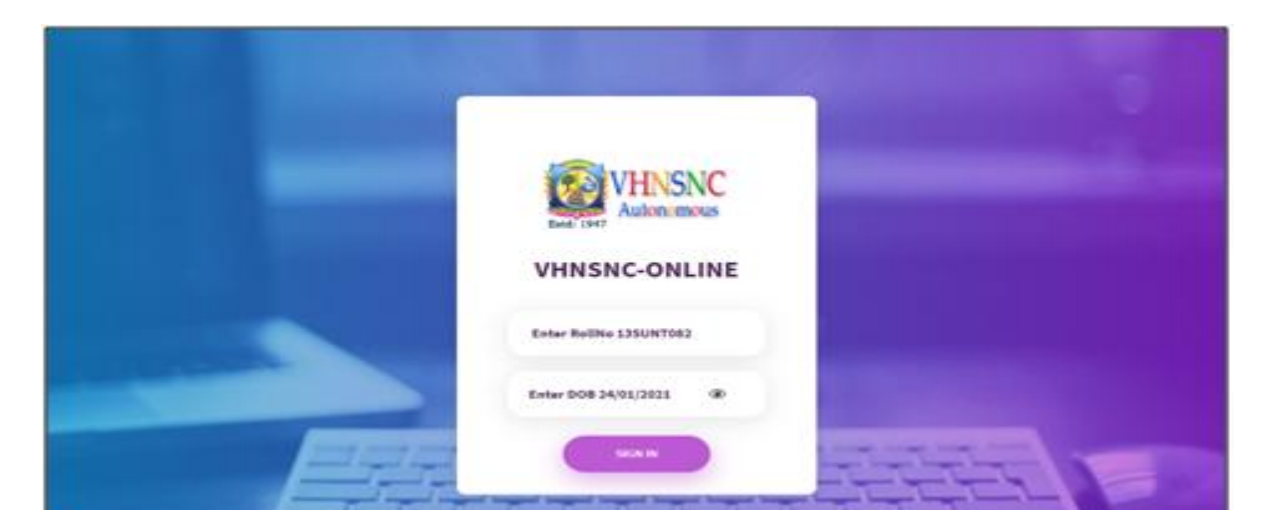

STEP 2: In this Login Page, type Roll Number as User Name (For example 13SUNT082), Date of Birth as Password (If the date of birth is  $1^{st}$  Jan 2000, type it as <u>01/01/2000</u>), then Click Sign in

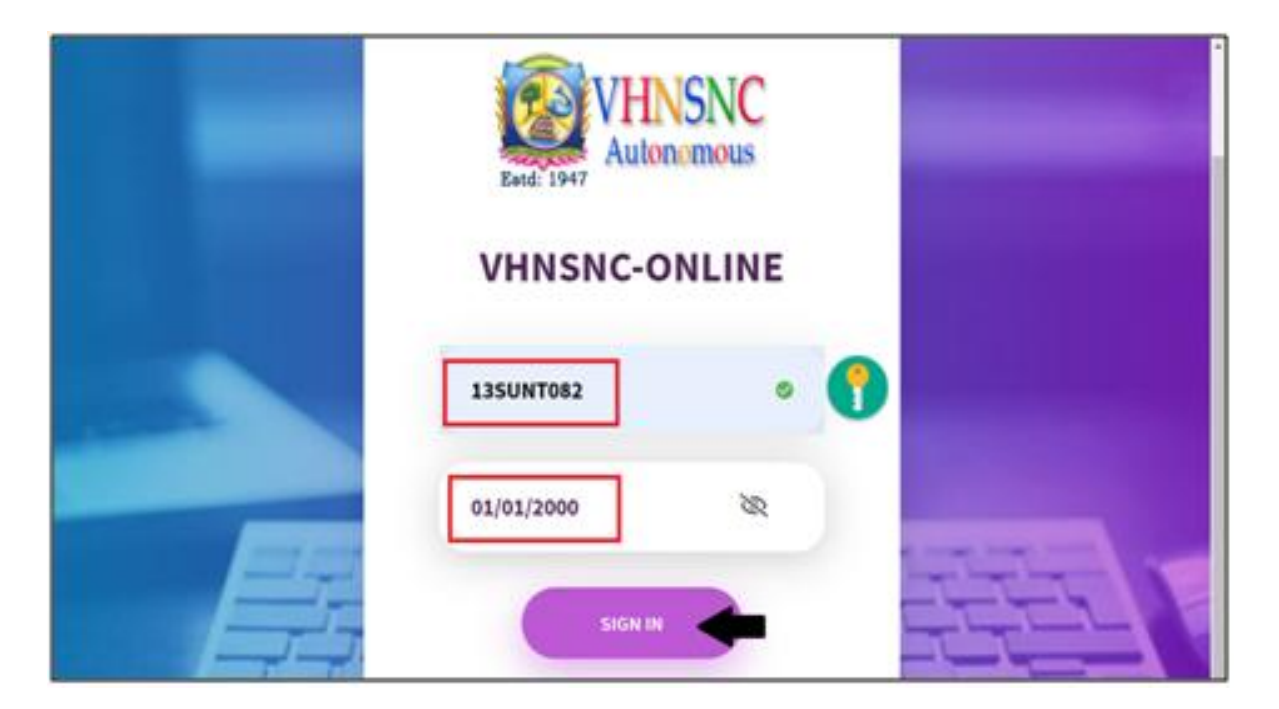

STEP 3: In the DASHBOARDS, in the Exams List, Click Today's Exam

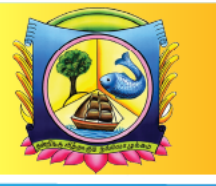

An Autonomous Institution affiliated to Madurai Kamaraj University 🔶 Reaccredited with 'A' Grade by NAAC

VIRUDHUNAGAR - 626 001, TAMIL NADU.

support@vhnsnc.edu.in

| VHNSNC =                                                   |        |            |                           | VICINESH + |
|------------------------------------------------------------|--------|------------|---------------------------|------------|
| DASHBOARDS<br>EXAMS LIST                                   | VHNSNC | Exam       |                           |            |
| Today's Exams v                                            | Welc   | ome        |                           |            |
| Deno OK bam-Chelk Advanced Programming in C<br>Deno OK bam | 135UNT | 1082       |                           |            |
|                                                            |        | Dute       | Exam Name                 |            |
|                                                            | 1      | 2022-05-31 | Demo GK Exam-Check        |            |
|                                                            | 2      | 2022-05-31 | Advanced Programming in C |            |
|                                                            | 3      | 2022-05-31 | Demo GK Exam              |            |
|                                                            | 4      |            |                           |            |
|                                                            |        |            |                           |            |
|                                                            |        |            |                           |            |
|                                                            |        |            |                           |            |
|                                                            |        |            |                           |            |

STEP 4: Then click Exam Name & Start answering the questions.

| DASHBOARDS                                   | VHNSNC | -Exam      |                           | WONESH + |
|----------------------------------------------|--------|------------|---------------------------|----------|
| Today's Exams                                | Weld   | ome        |                           |          |
| Deno Ol barn Check Abranced Programming in C | 139UN  | Date       | Exam Name                 |          |
| Dene of Dan                                  | 1      | 2022-05-31 | Demo GK Exam-Check        |          |
|                                              | 2      | 2022-05-31 | Advanced Programming in C |          |
|                                              | 3      | 2022-05-31 | Demo-GK Exam              |          |
|                                              | 4      |            |                           |          |
|                                              |        |            |                           |          |

**STEP 5:** After completing the Exam, Click Submit to Logout.

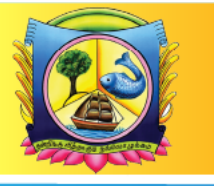

An Autonomous Institution affiliated to Madurai Kamaraj University 🔶 Reaccredited with 'A' Grade by NAAC

VIRUDHUNAGAR - 626 001, TAMIL NADU.

support@vhnsnc.edu.in

| VHNSNC        | =            |        |            |                           | VIONER + |
|---------------|--------------|--------|------------|---------------------------|----------|
| DASHBOARDS    |              | VHNSNC | Exam       |                           |          |
| Today's Exams | w<br>magin C | Welc   | ome        |                           |          |
| Deno OK barn  |              | 135UNT | 082        |                           |          |
|               |              |        | Dute       | Exam Name                 |          |
|               |              |        | 2022-05-31 | Demo GK Exam-Check        |          |
|               |              | 2      | 2022-05-31 | Advanced Programming in C |          |
|               |              | 3      | 2022-05-31 | Demo GK Exam              |          |
|               |              | 4      |            |                           |          |
|               |              |        |            |                           |          |
|               |              |        |            |                           |          |
|               |              |        |            |                           |          |
|               |              |        |            |                           |          |
|               |              |        |            |                           |          |

**STEP 4:** Then click **Exam Name**& Start answering the questions.

| ē          |                                                   | ×   | +                                                   |                                                |   | ~           | -              | ٥             | ×             |
|------------|---------------------------------------------------|-----|-----------------------------------------------------|------------------------------------------------|---|-------------|----------------|---------------|---------------|
| ←          | $\rightarrow$ <b>C</b>                            | 0 🔒 | 192.168.101.101:8080/vhnsnc_mcq/home.php?page=exam& |                                                | ☆ |             |                | <u>ع</u> 2    | ) ≡           |
| Este       | VHNSNC<br>Autonomous                              |     |                                                     |                                                |   |             |                | KULRA.        | JS 🗸          |
|            | DACHROARDS                                        |     | 002 .) when the price of a commodity fails the      | existing consumers buy                         |   |             |                |               |               |
| EX         | AMS LIST                                          |     | Demo Exam<br>Remaining Time : 12:30                 | C) O not purchase                              |   |             |                |               |               |
|            | Today's Exams                                     |     | B)<br>O more                                        | D) O All the above                             |   |             |                |               |               |
| CO<br>30.1 | MPLETED EXAMS<br>10.2023 - 4.15 to 5.15 (U3ECC21) |     | 003 .) which one of the following is a free good    | 1?                                             |   |             |                |               |               |
|            |                                                   |     | A)<br>O Pencil                                      | C)<br>O Air                                    |   |             |                |               |               |
|            |                                                   |     | B)<br>O Pen                                         | D)<br>O Salt                                   |   |             |                |               |               |
|            |                                                   |     | 004 .) When price of salt goes up, the demand       | for salt is                                    |   |             |                |               |               |
|            |                                                   |     | A)<br>O rise                                        | C)<br>O constant                               |   |             |                |               |               |
|            |                                                   |     | B)<br>O fall                                        | D)<br>O All the above                          |   |             |                |               |               |
|            |                                                   |     | 005 .) means the goods offered for sal              | e at a price during a specific period of time. |   |             |                |               |               |
| 2          | 29°C<br>Partly sunny                              |     | 📮 Q Search 🛛 🍣 📗 🗊                                  | i 💆 🧿 💽 🚔 🚺 🧕 🖉                                |   | A ENG<br>IN | <b>⊑</b> ¶ ¢0) | 09<br>21/03/2 | 9:24<br>024 📮 |

**STEP 5:** After completing the Exam, Click **Submit** to Logout.

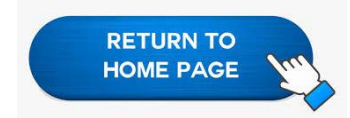

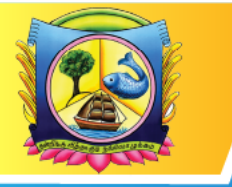

An Autonomous Institution affiliated to Madurai Kamaraj University 🔶 Reaccredited with 'A' Grade by NAAC

VIRUDHUNAGAR - 626 001, TAMIL NADU.

support@vhnsnc.edu.in

#### **OMR Reader software**

| 🔏 ScanTo       | ols Plus with | ScanFlex |                            |            |           |             |           |           |  |  |  |   |  |       | - 0 <b>- X</b> |
|----------------|---------------|----------|----------------------------|------------|-----------|-------------|-----------|-----------|--|--|--|---|--|-------|----------------|
| Applicatio     | n Data File   | Edit So  | ore Conve                  | rt Actions | Options ( | Configure H | Help      | _         |  |  |  | _ |  |       |                |
| , <b>1</b>     | Applicati     | on 00    | 1 - Talent E               | xam - 202  | 3         | -           |           |           |  |  |  |   |  |       |                |
| SERN           | Data file     |          | Edit pro                   | ofile      | Score p   | rofile      | Conversio | n profile |  |  |  |   |  |       |                |
| EDIT           | 105.dat       |          | <ul> <li>*None*</li> </ul> | •          | None*     | •           | *None*    | -         |  |  |  |   |  |       |                |
|                | 1             |          |                            |            |           |             |           |           |  |  |  |   |  |       |                |
|                | i             |          |                            |            |           |             |           |           |  |  |  |   |  |       |                |
| CONVERT        |               |          |                            |            |           |             |           |           |  |  |  |   |  |       |                |
| Archive        |               |          |                            |            |           |             |           |           |  |  |  |   |  |       |                |
| 4              | 1             |          |                            |            |           |             |           |           |  |  |  |   |  |       |                |
| Inverse wierge |               |          |                            |            |           |             |           |           |  |  |  |   |  |       |                |
|                |               |          |                            |            |           |             |           |           |  |  |  |   |  |       |                |
|                |               |          |                            |            |           |             |           |           |  |  |  |   |  |       |                |
|                |               |          |                            |            |           |             |           |           |  |  |  |   |  |       |                |
|                |               |          |                            |            |           |             |           |           |  |  |  |   |  |       |                |
|                |               |          |                            |            |           |             |           |           |  |  |  |   |  |       |                |
|                |               |          |                            |            |           |             |           |           |  |  |  |   |  |       |                |
|                |               |          |                            |            |           |             |           |           |  |  |  |   |  |       |                |
|                |               |          |                            |            |           |             |           |           |  |  |  |   |  |       |                |
|                |               |          |                            |            |           |             |           |           |  |  |  |   |  |       |                |
|                |               |          |                            |            |           |             |           |           |  |  |  |   |  |       |                |
|                |               |          |                            |            |           |             |           |           |  |  |  |   |  |       |                |
|                |               |          |                            |            |           |             |           |           |  |  |  |   |  |       |                |
|                |               |          |                            |            |           |             |           |           |  |  |  |   |  |       |                |
|                |               |          |                            |            |           |             |           |           |  |  |  |   |  |       |                |
|                |               |          |                            |            |           |             |           |           |  |  |  |   |  |       |                |
|                |               |          |                            |            |           |             |           |           |  |  |  |   |  |       |                |
|                |               |          |                            |            |           |             |           |           |  |  |  |   |  |       |                |
|                |               |          |                            |            |           |             |           |           |  |  |  |   |  |       |                |
|                | 6             | 0        |                            | 0          | 1:        |             |           |           |  |  |  |   |  | - 📆 🌒 | 14:43          |
|                |               |          | ارهرا                      |            | 4111      |             |           |           |  |  |  |   |  |       | 09/02/2024     |

Fig 2: omr reader

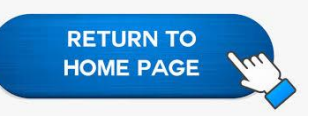

| Z ScanTool                                       | Is Plus with Sca | nFlex             |             |                    |     | The Dealer | the summer and |  |         |            |
|--------------------------------------------------|------------------|-------------------|-------------|--------------------|-----|------------|----------------|--|---------|------------|
| Application                                      | Data File E      | dit Score Convert | Actions Opt | tions Configure H  | elp |            |                |  |         |            |
| , <b>1</b> - 1 - 1 - 1 - 1 - 1 - 1 - 1 - 1 - 1 - | Application      | 001 - Talent Ex   | cam - 202   | File Bar           | •   | 1          |                |  |         |            |
| SCRN                                             | Data file        | Edit prof         | ile         | Action Bar         | +   | n profile  |                |  |         |            |
| EDIT                                             | 105.dat          | ▼ *None*          | •           | Refresh Context    |     | -          |                |  |         |            |
| 18 38 6                                          |                  |                   |             | Scanning Options   |     |            |                |  |         |            |
| SCORE                                            |                  |                   |             | Edit Options       |     |            |                |  |         |            |
| <b>∅ +  ∖</b>                                    |                  |                   |             | Score Options      |     |            |                |  |         |            |
|                                                  |                  |                   |             | Conversion Options |     |            |                |  |         |            |
| Archive                                          |                  |                   |             | Archive Options    |     |            |                |  |         |            |
| 4                                                |                  |                   |             | iNAME Merge Optio  | ons |            |                |  |         |            |
| INAME Merge                                      |                  |                   |             | Short Menus        |     |            |                |  |         |            |
|                                                  |                  |                   |             |                    |     |            |                |  |         |            |
|                                                  |                  |                   |             |                    |     |            |                |  |         |            |
|                                                  |                  |                   |             |                    |     |            |                |  |         |            |
|                                                  |                  |                   |             |                    |     |            |                |  |         |            |
|                                                  |                  |                   |             |                    |     |            |                |  |         |            |
|                                                  |                  |                   |             |                    |     |            |                |  |         |            |
|                                                  |                  |                   |             |                    |     |            |                |  |         |            |
|                                                  |                  |                   |             |                    |     |            |                |  |         |            |
|                                                  |                  |                   |             |                    |     |            |                |  |         |            |
|                                                  |                  |                   |             |                    |     |            |                |  |         |            |
|                                                  |                  |                   |             |                    |     |            |                |  |         |            |
|                                                  |                  |                   |             |                    |     |            |                |  |         |            |
|                                                  |                  |                   |             |                    |     |            |                |  |         |            |
|                                                  |                  |                   |             |                    |     |            |                |  |         |            |
|                                                  |                  |                   |             |                    |     |            |                |  |         |            |
|                                                  |                  |                   |             |                    |     |            |                |  |         |            |
|                                                  |                  |                   |             |                    |     |            |                |  |         |            |
|                                                  |                  |                   |             |                    |     |            |                |  |         |            |
|                                                  |                  |                   |             |                    |     |            |                |  |         |            |
|                                                  |                  |                   |             |                    |     |            |                |  |         |            |
|                                                  |                  |                   |             |                    |     |            |                |  |         |            |
|                                                  |                  |                   |             |                    |     |            |                |  |         |            |
|                                                  | <u> </u>         |                   | 0 2         |                    |     |            |                |  | - 😽 🐻 🐠 | 14:46      |
|                                                  |                  |                   |             |                    |     |            |                |  |         | 09/02/2024 |

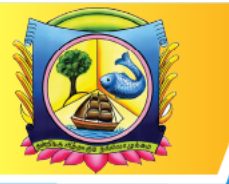

An Autonomous Institution affiliated to Madurai Kamaraj University 🔶 Reaccredited with 'A' Grade by NAAC

VIRUDHUNAGAR - 626 001, TAMIL NADU.

support@vhnsnc.edu.in

## **Exam Hall Seating Arrangement**

| <image/>                                                                                          | Login |                          |                      |
|---------------------------------------------------------------------------------------------------|-------|--------------------------|----------------------|
|                                                                                                   |       |                          |                      |
| Username         Enter username         Desword         Con         Or         Get Exam Schedule? |       | CampusPlanner            |                      |
| Enter username<br>Pessword<br>Loon<br>or<br>Get Exam Schedule?<br>Powered by: recet rode          |       | Username                 |                      |
| Password<br>LOOIN<br>or<br>Get Exam Schedule?<br>Powered by: reat node                            |       | Enter username           |                      |
| LOGIN<br>or<br>Get Exam Schedule?                                                                 |       | Password                 |                      |
| Cet Exam Schedule?                                                                                |       | Enter password 🗞         |                      |
| Get Exam Schedule?                                                                                |       | LOGIN                    |                      |
| Powered by: root node                                                                             |       | or<br>Get Exam Schedule? |                      |
| Powered by: root node                                                                             |       |                          |                      |
| Powered by: root node                                                                             |       |                          |                      |
|                                                                                                   |       |                          | Powered by root node |

#### DashBoard

| CampusPlanner       |                    |                  |       |                    |         |                          | Virudhunagar Hindu Na | adar's Senthikumara Nad | ar College 🛛 🇯 | 0 |
|---------------------|--------------------|------------------|-------|--------------------|---------|--------------------------|-----------------------|-------------------------|----------------|---|
| 📀 Success: The algo | rithm has comple   | eted             |       |                    |         |                          |                       |                         |                |   |
| Data Summary:       |                    |                  |       |                    |         |                          |                       |                         |                |   |
| Total Exam Da       | ays                | Total Exam Sessi | ons   | Total Exams<br>682 | Total S | eats Required            | GENERATE              | EREPORT                 |                |   |
| SCHEDULE            | 09:00              | 10:00            | 11:00 | 12:00              | 13:00   | 14:00                    | 15:00                 | 16:00                   | 17:00          |   |
| 6th Nov 2023, Mon   | 17                 | * 1252 👖 40      |       |                    |         | 18 🚢 869                 | <b>1</b> 28           |                         |                |   |
| 7th Nov 2023, Tue   | ▶ 5<br>▶ 12<br>▶ 4 |                  |       | -                  |         | ▶ 1 ¥ 2 ∎<br>▶ 9 ¥ 960 ₽ | 1 30                  |                         |                |   |
| 8th Nov 2023, Wed   | 8                  | 🚢 15 <u> </u> 1  |       |                    |         | ▶ 4 ¥ 34 N<br>▶ 3 ¥ 10 N | 1                     | 1                       |                |   |
| 9th Nov 2023, Thu   | ■ 13<br>■ 4        | 3 🚢 334 📱 11     | _     |                    |         | 👂 6 🚢 958 📕              | 1 30                  |                         |                |   |

Particular Session View

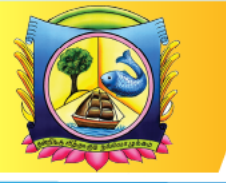

An Autonomous Institution affiliated to Madurai Kamaraj University 🔶 Reaccredited with 'A' Grade by NAAC

VIRUDHUNAGAR - 626 001, TAMIL NADU.

support@vhnsnc.edu.in

| CampusPlanner                   |                                           |                    |   |                |      |          |          |   | Virudhunaga | r Hindu Nadar | 's Senthikur | nara Nadar College | \$ 6         |  |
|---------------------------------|-------------------------------------------|--------------------|---|----------------|------|----------|----------|---|-------------|---------------|--------------|--------------------|--------------|--|
| •                               |                                           |                    |   |                |      |          |          |   |             |               |              |                    |              |  |
| Date: 07 November 2023 Time: 14 | 4:00 to 16:00 Total Exams: 9 Total Studer | nts: 960           |   |                |      |          |          |   |             |               |              |                    |              |  |
| BUILDING NAME                   | ROOM (Capacity)                           | NUMBER OF STUDENTS |   |                |      |          |          |   |             |               |              |                    | U22PT31 (16) |  |
| VNRTG                           | ROOM1 (32)                                | 32                 |   |                |      |          |          |   |             |               |              |                    | U38AC31 (2)  |  |
| VNRTG                           | ROOM2 (32)                                | 32                 | _ |                |      |          |          |   |             |               |              |                    |              |  |
| VNRTG                           | ROOM3 (32)                                | 32                 |   |                | ÷    | *        | ÷        | * | ÷           | -             | ÷            | •                  |              |  |
| VNRTG                           | ROOM4 (32)                                | 32                 |   |                | *    | <b>1</b> | *        | ÷ | *           | <b>±</b>      | *            | ÷                  |              |  |
| VNRTG                           | ROOM5 (32)                                | 32                 |   |                | :    | *        | :        | * | <b>±</b>    | *             | <b>1</b>     | 1                  |              |  |
| VNRTG                           | ROOM6 (32)                                | 32                 |   |                | ±    | ÷        | <b>±</b> | ÷ | <b>±</b>    | ÷             | +            | ÷                  |              |  |
| VNRTG                           | ROOM7 (32)                                | 32                 |   |                |      |          |          |   |             |               |              |                    |              |  |
| VNRTG                           | ROOM8 (32)                                | 32                 |   |                |      |          |          |   |             |               |              |                    |              |  |
| VNRTG                           | ROOM9 (32)                                | 32                 |   |                |      |          |          |   |             |               |              |                    |              |  |
| VNRTG                           | ROOM10 (32)                               | 32                 |   |                |      |          |          |   |             |               |              |                    |              |  |
| VNRTG                           | ROOM11 (32)                               | 32                 |   |                |      |          |          |   |             |               |              |                    |              |  |
| VNRTG                           | ROOM12 (32)                               | 32                 |   |                |      |          |          |   |             |               |              |                    |              |  |
|                                 |                                           |                    | * |                |      |          |          |   |             |               |              |                    |              |  |
|                                 |                                           |                    |   |                |      |          |          |   |             |               |              |                    |              |  |
| Subject Code                    | Subject Name                              |                    |   | Number of Stud | ents |          |          | N | lumber of F | Rooms used    |              |                    |              |  |
| B22FSC31                        | Soft Skill Development                    |                    |   | 17             |      |          |          | 2 |             |               |              |                    |              |  |
| U22CCC31                        | Advanced Accounting                       |                    |   | 125            |      |          |          | 8 |             |               |              |                    |              |  |
| U22CMC31                        | Advanced Accounting                       |                    |   | 148            |      |          |          | 1 | 0           |               |              |                    |              |  |
| U22BAC31                        | Business Law                              |                    |   | 102            |      |          |          | 7 |             |               |              |                    |              |  |
| U3PT3                           | Pakthi Ilakkiyamum Sittrilakkiyamum       |                    |   | 7              |      |          |          | 3 |             |               |              |                    |              |  |
| U22PT31                         | Pakthi Ilakiyamum Sitrilakkiyamum         |                    |   | 556            |      |          |          | 3 | 0           |               |              |                    |              |  |
| U3BAC31                         | Mercantile Law                            |                    |   | 2              |      |          |          | 1 |             |               |              |                    |              |  |
| U3CMC31                         | Advanced Accounting                       |                    |   | 2              |      |          |          | 1 |             |               |              |                    |              |  |

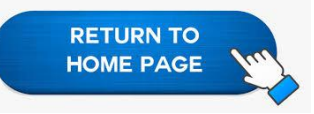

#### Generate Pdfs

| CampusPlanner                   |                                                  | Virudhunagar Hindu Nadar's Senthikumara Nadar College 🔹  🕘 |
|---------------------------------|--------------------------------------------------|------------------------------------------------------------|
| •                               |                                                  |                                                            |
| Generate Report                 |                                                  |                                                            |
| Room View                       | Select Session                                   |                                                            |
| Generale Report                 | Select Session<br>09:30 - 11:30<br>09:30 - 12:30 |                                                            |
| Select Date Center Student ID Q | 2:00 - 4:00                                      |                                                            |

Room View Pdf

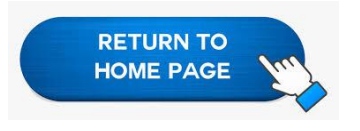

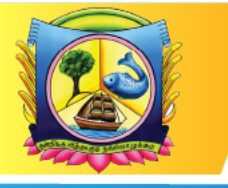

An Autonomous Institution affiliated to Madurai Kamaraj University 🔶 Reaccredited with 'A' Grade by NAAC

VIRUDHUNAGAR - 626 001, TAMIL NADU.

support@vhnsnc.edu.in

|   | Date : 7-11-2          | 023 Session: (         | Virudhun<br>99:30 - 11:30 | agar Hindu Nad<br>Ro           | ar's Senthikumar<br>2007 Seating | a Nadar College         | ROOMI<br>VNRTG                        | CarepusPlanner          |
|---|------------------------|------------------------|---------------------------|--------------------------------|----------------------------------|-------------------------|---------------------------------------|-------------------------|
|   | Course Co              | de                     | Course Nam                | •                              |                                  |                         | # Students                            | s                       |
|   | 1 U2PT4                |                        | Sanga Ilakki              | Sanga Ilakkiyamum Urainadaiyum |                                  |                         | 32                                    |                         |
| 1 |                        |                        |                           |                                |                                  |                         |                                       |                         |
|   | 1 - 21AUEC004<br>U2PT4 | 8 - 21AUHS031<br>U2PT4 | 9 - 21AUEC017<br>U2PT4    | 16 - 21AUHS038<br>U2PT4        | 17 - 21AUEC024<br>U2PT4          | 24 - 21AUCS021<br>U2PT4 | 25 - 21AUEC037<br>U2PT4               | 32 - 21SUEN006<br>U2PT4 |
|   | 2 - 19AUHS040<br>U2PT4 | 7 - 21AUEC010<br>U2PT4 | 10 - 21AUHS033<br>U2PT4   | 15 - 21AUEC023<br>U2PT4        | 18 - 21AUHS047<br>U2PT4          | 23 - 21AUEC036<br>U2PT4 | 26 - 21AUCS022<br>U2PT4               | 31 - 21AUEC044<br>U2PT4 |
| 2 | 3 - 21AUEC008<br>U2PT4 | 6 - 21AUHS028<br>U2PT4 | 11 - 21AUEC018<br>U2PT4   | 14 - 21AUHS035<br>U2PT4        | 19 - 21AUEC030<br>U2PT4          | 22 - 21AUCS020<br>U2PT4 | 27 - 21AUEC039<br>U2PT4               | 30 - 21AUEN027<br>U2PT4 |
|   | 4 - 21AUHS025<br>U2PT4 | 5 - 21AUEC009<br>U2PT4 | 12 - 21AUHS034<br>U2PT4   | 13 - 21AUEC019<br>U2PT4        | 20 - 21AUHS054<br>U2PT4          | 21 - 21AUEC031<br>U2PT4 | 28 - 21AUCS036<br>U2PT4               | 29 - 21AUEC040<br>U2PT4 |
|   |                        |                        |                           |                                |                                  |                         |                                       |                         |
|   |                        |                        |                           |                                |                                  |                         |                                       |                         |
|   |                        |                        |                           |                                |                                  |                         |                                       |                         |
|   | Absentees NOs:         |                        |                           |                                |                                  |                         |                                       |                         |
|   |                        |                        |                           |                                |                                  |                         |                                       |                         |
|   |                        |                        |                           |                                |                                  | P                       | resent Students =<br>bsent Students = |                         |

#### Overview Pdf

|   |          |        | Virudhunagar Hindu Nadar's Senthikumara Nadar College CampusPlanner<br>Overview |         |            |             |         |         |  |
|---|----------|--------|---------------------------------------------------------------------------------|---------|------------|-------------|---------|---------|--|
|   | Date     | a -    | Time                                                                            | # Exams | # Students | # Buildings | # Rooms | # Staff |  |
| 1 | 6-11-    | 2023   | 09:30 - 11:30                                                                   | 5       | 76         | 1           | 3       | 0       |  |
| 2 | 6-11-3   | 2023   | 09:30 - 12:30                                                                   | 17      | 1252       | 3           | 40      | 0       |  |
| 3 | 6-11-    | 2023   | 2:00 - 4:00                                                                     | 18      | 869        | 1           | 28      | 0       |  |
| 4 | 6-11-    | 2023   | 2:00 - 5:00                                                                     | 1       | 2          | 1           | 1       | 0       |  |
| 5 | 7-11-    | 2023   | 09:30 - 11:30                                                                   | 4       | 60         | 1           | 2       | 0       |  |
| c | 7-11-2   | 2023   | 09:30 - 12:30                                                                   | 12      | 333        | 2           | 11      | 0       |  |
| 7 | 7-11-3   | 2023   | 2:00 - 4:00                                                                     | 9       | 960        | 1           | 30      | 0       |  |
| 8 | 8-11-3   | 2023   | 09:30 - 11:30                                                                   | 8       | 15         | 1           | 1       | 0       |  |
| 9 | 8-11-3   | 2023   | 2:00 - 4:00                                                                     | 4       | 34         | 1           | 2       | 0       |  |
| 1 | 0 8-11-3 | 2023   | 2:00 - 5:00                                                                     | 3       | 10         | 1           | 1       | 0       |  |
| 1 | 1 9-11-3 | 2023   | 09:30 - 11:30                                                                   | 4       | 61         | 1           | 2       | 0       |  |
| 1 | 2 9-11-3 | 2023   | 09:30 - 12:30                                                                   | 13      | 334        | 2           | 11      | 0       |  |
| 1 | 3 9-11-3 | 2023   | 2:00 - 4:00                                                                     | 6       | 958        | 1           | 30      | 0       |  |
| 1 | 4 10-11  | -2023  | 09:30 - 11:30                                                                   | 2       | 17         | 1           | .1      | 0       |  |
| 1 | 5 10-11  | -2023  | 09:30 - 12:30                                                                   | 19      | 1261       | 3           | 40      | 0       |  |
| 1 | 6 10-11  | 1-2023 | 2:00 - 4:00                                                                     | 18      | 918        | 1           | 29      | 0       |  |
| 1 | 7 10-11  | 1-2023 | 2:00 - 5:00                                                                     | 2       | 2          | 1           | 1       | 0       |  |
| 1 | 8 14-11  | -2023  | 09:30 - 11:30                                                                   | 11      | 66         | 1           | 3       | 0       |  |
| 1 | 9 14-11  | -2023  | 2:00 - 4:00                                                                     | 25      | 977        | 2           | 31      | 0       |  |

Room Summary Pdf

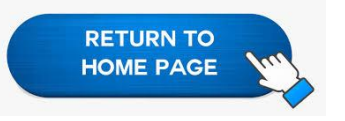

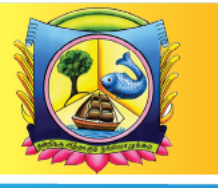

An Autonomous Institution affiliated to Madurai Kamaraj University ♦ Reaccredited with 'A' Grade by NAAC

VIRUDHUNAGAR - 626 001, TAMIL NADU.

support@vhnsnc.edu.in

| Da | te : 6-11-2023       | Room  | Summary Te                                         | otal Students : 76 |
|----|----------------------|-------|----------------------------------------------------|--------------------|
| Se | ssion: 09:30 - 11:30 |       | Te                                                 | otal Rooms : 3     |
|    | Building             | Room  | Course                                             | # Students         |
| 1  | MCA BLOCK            | ROOM1 | U2PT1B Vanikakkadithangal                          | 1                  |
|    | MCA BLOCK            | ROOM1 | EV22E11 Communicative English - Paper I            | 13                 |
|    | MCA BLOCK            | ROOM1 | U22PC11 Kaappeedu Kotpaadukalum<br>Nadaimuraikalum | 1                  |
|    | MCA BLOCK            | ROOM1 | U22PT11 Sanga Ilakkiyam                            | 15                 |
|    |                      |       |                                                    |                    |
| 2  | MCA BLOCK            | ROOM2 | U22PT11 Sanga Ilakkiyam                            | 30                 |
|    |                      |       |                                                    |                    |
| 3  | MCA BLOCK            | ROOM4 | U3PT1 Ikkaala Ilakkiyam                            | 1                  |
|    | MCA BLOCK            | ROOM4 | U22PT11 Sanga Ilakkiyam                            | 15                 |
|    |                      |       |                                                    |                    |

#### Session Summary Pdf

| 1    | 1                                     |             |               | Virudhunagar Hindu Nadar's Senthikumara Nadar Co | llege Ca       | npusPlanner |
|------|---------------------------------------|-------------|---------------|--------------------------------------------------|----------------|-------------|
|      |                                       | Dat         | e : 6-1       | 11-2023 Session Summary                          | Total Students | : 869       |
|      |                                       | Ses         | sion: 2:      | :00 - 4:00                                       | Total Rooms    | : 28        |
|      |                                       | e Ro        | om            | Students                                         |                | Staff       |
|      |                                       | 1 RO<br>VN  | COM1<br>RTG   | 32<br>U3CAN51 (16).U2BAN51 (16)                  |                |             |
|      |                                       | 2 RO<br>VN  | XOM2<br>IRTG  | 32<br>U19PEN51 (16) ,U2BAN51 (16)                |                |             |
|      | 1                                     | 3 RO<br>VN  | DOM3<br>IRTG  | 32.<br>U19PEN51 (16) .U2CMN51 (16)               |                |             |
|      | · · · · · · · · · · · · · · · · · · · | 4 RO<br>VN  | XOM4<br>IRTG  | 32<br>U3CAN51 (16).U2BAN51 (16)                  |                |             |
|      |                                       | 5 RO<br>VN  | XOM5<br>IRTG  | 32<br>UJCAN51 (16), U2CMN51 (16)                 |                |             |
| 10-1 |                                       | 6 RO<br>VN  | DOM6<br>IRTG  | 32<br>U19PEN51 (16) ,U2ENN51 (16)                |                |             |
|      |                                       | 7 RO<br>VN  | DOM7<br>IRTG  | 32<br>U2CCN51 (16),U2ENN51 (16)                  |                |             |
| 3    |                                       | 8 RO<br>VN  | XOM8<br>IRTG  | 32<br>U2CCN51 (16).U2ENN51 (16)                  |                |             |
|      | 1                                     | 9 RO<br>VN  | XOM9<br>IRTG  | 32<br>U3MAN51 (16) ,U2CCN51 (16)                 |                | _           |
|      |                                       | 10 RO<br>VN | DOM10<br>IRTG | 32<br>U2ECN51 (16) .U2BAN51 (16)                 |                |             |
|      |                                       | 11 RO<br>VN | OOM11<br>RTG  | 32.<br>U2CMN51 (16) .U2ENN51 (16)                |                |             |
|      |                                       | 12 RO<br>VN | XOM12<br>IRTG | 32<br>U3MAN51 (16) ,U2TAN51 (16)                 |                |             |
|      |                                       |             |               |                                                  |                |             |

#### Course Summary Pdf

|                                                 | Dat<br>Ses<br>* Not | e : 6-11-2023<br>sion: 09:30 - 11:30<br>e: Alpha numeric student code (Ex:13 | Virudhunagar Hindu Nadar<br>Course<br>ISUNT082) is not available in thi | s Senthiku<br>Summary<br>s list | mara Nadar ( | College  | Total Students : 76<br>Total Courses : 5 | CampusPlanner |
|-------------------------------------------------|---------------------|------------------------------------------------------------------------------|-------------------------------------------------------------------------|---------------------------------|--------------|----------|------------------------------------------|---------------|
|                                                 |                     | Course                                                                       | Building                                                                | Room                            | # Students   | Students |                                          |               |
|                                                 | 1                   | EV22E11 Communicative English - Paper I                                      | MCA BLOCK                                                               | ROOM1                           | 13           |          |                                          |               |
|                                                 |                     |                                                                              |                                                                         |                                 |              |          |                                          |               |
|                                                 | 2                   | U22PT11 Sanga Ilakkiyam                                                      | MCA BLOCK                                                               | ROOM1                           | 15           |          |                                          |               |
| 2                                               |                     | U22PT11 Sanga Ilakkiyam                                                      | MCA BLOCK                                                               | ROOM2                           | 30           |          |                                          |               |
|                                                 |                     | U22PT11 Sanga Ilakkiyam                                                      | MCA BLOCK                                                               | ROOM4                           | 15           |          |                                          |               |
|                                                 |                     |                                                                              |                                                                         |                                 |              |          |                                          |               |
|                                                 | 3                   | U3PT1 Ikkaala Ilakkiyam                                                      | MCA BLOCK                                                               | ROOM4                           | 1            |          |                                          |               |
|                                                 |                     |                                                                              |                                                                         |                                 |              |          |                                          |               |
| ( ) man ( ) m ( ) ( ) ( ) ( ) ( ) ( ) ( ) ( ) ( | 4                   | U2PT1B Vanikakkadithangal                                                    | MCA BLOCK                                                               | ROOM1                           | 1            |          |                                          |               |
| 3                                               |                     |                                                                              |                                                                         |                                 |              |          |                                          |               |
|                                                 | 5                   | U22PC11 Kaappeedu Kotpaadukalum<br>Nadaimuraikalum                           | MCA BLOCK                                                               | ROOM1                           | 1            |          |                                          |               |
|                                                 |                     |                                                                              |                                                                         |                                 |              |          |                                          |               |
|                                                 |                     |                                                                              |                                                                         |                                 |              |          |                                          |               |
|                                                 |                     |                                                                              |                                                                         |                                 |              |          |                                          |               |
| 4                                               |                     |                                                                              |                                                                         |                                 |              |          |                                          |               |

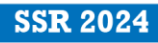

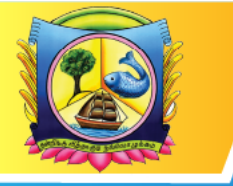

An Autonomous Institution affiliated to Madurai Kamaraj University 🔶 Reaccredited with 'A' Grade by NAAC

VIRUDHUNAGAR - 626 001, TAMIL NADU.

support@vhnsnc.edu.in

Search Student Schedule

| CampusPlanner                                           |             |                      | Virudhunagar Hindu l | Nadar's Senthikumara Nadar College | ۵ | 0 |
|---------------------------------------------------------|-------------|----------------------|----------------------|------------------------------------|---|---|
| •                                                       |             |                      |                      |                                    |   |   |
| Generate Report                                         |             |                      |                      |                                    |   |   |
| S Overview -                                            |             |                      |                      |                                    |   |   |
| Generate Report                                         |             |                      |                      |                                    |   |   |
| Search Student Schedule:                                |             |                      |                      |                                    |   |   |
| 08-11-2023 -                                            |             |                      |                      |                                    |   |   |
| 22SPMS022 Q,                                            |             |                      |                      |                                    |   |   |
| Student ID : 22SPMS022<br>Student Name : RAGHU BALAJI A |             |                      |                      |                                    |   |   |
| Time                                                    | Course Code | Room                 | Seat                 | *                                  |   |   |
| 2:00 - 5:00                                             | P22MBN21    | arts block<br>room25 | 1                    | ~                                  |   |   |
| 4                                                       |             |                      |                      | •                                  |   |   |

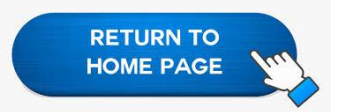

Settings(Room Seating Alignment)

| CampusPlanner              |                      | Virudhunagar Hindu Nadar's Senthikumara Nadar College 🔹 🔅 | _ |
|----------------------------|----------------------|-----------------------------------------------------------|---|
| •                          |                      |                                                           |   |
| Choose Seating Preference: | Lexam 1 Lexam 2      |                                                           |   |
| Diagonal Arrangement       | Straight Arrangement |                                                           |   |
|                            |                      |                                                           |   |
|                            |                      |                                                           |   |
|                            |                      |                                                           |   |
|                            |                      |                                                           |   |
|                            |                      |                                                           |   |
|                            |                      |                                                           |   |
|                            |                      |                                                           |   |

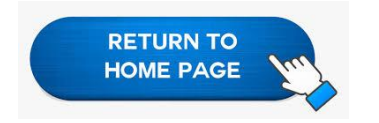

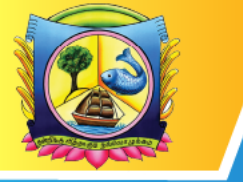

An Autonomous Institution affiliated to Madurai Kamaraj University 🔶 Reaccredited with 'A' Grade by NAAC

VIRUDHUNAGAR - 626 001, TAMIL NADU.

support@vhnsnc.edu.in

| Hor                          | ne Results                      | Internal        | Attendance | Feedback  | Rectification Form      |
|------------------------------|---------------------------------|-----------------|------------|-----------|-------------------------|
| S                            |                                 | NAGAR<br>(UMARA | HADAR      | COLL      | EGE                     |
|                              |                                 |                 | Complaints |           |                         |
|                              |                                 |                 |            | Welcome M | IOHAMED SALAHUDEEN H, 😃 |
| Name<br>Roll No<br>E-Mail ID | Name<br>Rollno<br>xyz@gmail.com |                 |            |           |                         |
| Message                      |                                 |                 |            |           |                         |

### Fig 1: Student Grievance portal

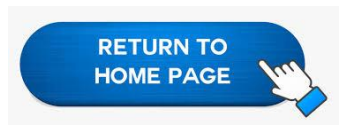